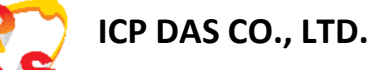

# **UA-5000 Series User Manual**

**IIoT Communication Server** 

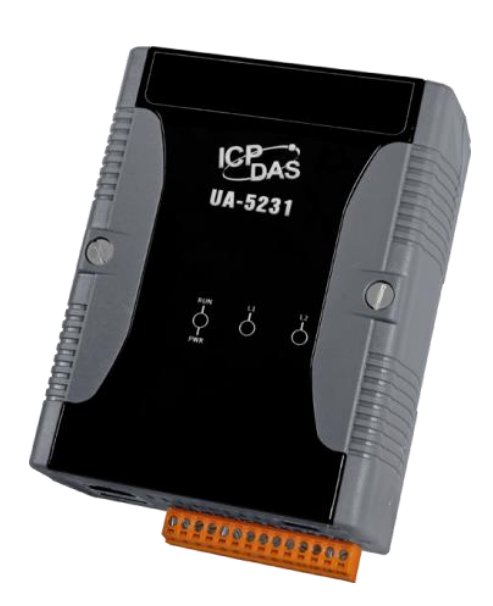

ICP DAS CO., LTD. All Rights Reserved. www.icpdas.com

### Warranty

All products manufactured by ICP DAS are under warranty regarding defective materials for a period of one year, starting from the date of delivery to the original purchaser.

### Warning

ICP DAS Inc., LTD. assumes no liability for damages consequent to the use of this product. ICP DAS Inc., LTD. reserves the right to change this manual at any time without notice. The information furnished by ICP DAS Inc. is believed to be accurate and reliable. However, no responsibility is assumed by ICP DAS Inc., LTD. for its use, or for any infringements of patents or other rights of third parties resulting from its use.

### **Copyright and Trademark Information**

© Copyright 2015 by ICP DAS Inc., LTD. All rights reserved worldwide.

### **Trademark of Other Companies**

The names used for identification only maybe registered trademarks of their respective companies.

### License

The user can use, modify and backup this software on a single machine. The user may not reproduce, transfer or distribute this software, or any copy, in whole or in part.

### **Technical Service:**

Please contact local agent or email problem-report to <u>service@icpdas.com</u>. For more product information, please refer to <u>www.icpdas.com</u>.

> Technique: Sun Chen; Translation & Edition: Eva Li/Janice Hong; R&D Dept., ICP DAS CO., LTD. V.1.0.0, Aug. 2015

# Table of Contents

| 1. | UA-5  | 000 IIoT Communication Server                   |
|----|-------|-------------------------------------------------|
|    | 1.1.  | Introduction5                                   |
|    | 1.2.  | Function Features                               |
|    | 1.3.  | Hardware Specifications7                        |
|    | 1.4.  | Software Specifications                         |
|    | 1.5.  | Appearance9                                     |
| 2. | Quicl | Start 11                                        |
|    | 2.1.  | Link to UA-5000 Web-based UI11                  |
|    | 2.2.  | Add Variables in the Variable Table15           |
|    | 2.3.  | Start a Built-in MQTT Broker                    |
|    | 2.4.  | Set Up the Driver, Virtual Device and Service19 |
|    |       | 2.4.1. Set up the Driver                        |
|    |       | 2.4.1.1. Example of the Modbus Driver settings  |
|    |       | 2.4.1.2. Example of the MQTT Driver settings    |
|    |       | 2.4.2. Set Up the Virtual Device                |
|    |       | 2.4.2.1. Example of the PID settings            |
|    |       | 2.4.3. Set Up the Service                       |
|    |       | 2.4.3.1. Set up the OPC UA Service              |
|    |       | 2.4.3.2. Example of the MQTT Service            |
|    | 2.5.  | Start the RunTime                               |
| 3. | Syste | m Functional Description                        |
|    | 3.1.  | System Management                               |
|    |       | 3.1.1. System Information                       |
|    |       | 3.1.2. Main system setting                      |
|    |       | 3.1.3. MQTT Broker Setting                      |
|    |       | 3.1.4. Save the System Management settings 39   |
|    | 3.2.  | Variable Setting                                |
|    | 3.3.  | Driver42                                        |

|      |                |          | UA-5000 | Series | User | Manual | V.1.0.0 | ICP DAS |  |
|------|----------------|----------|---------|--------|------|--------|---------|---------|--|
|      | 3.3.1. Modbus  | s Master |         |        |      |        |         | 42      |  |
|      | 3.3.1.1.       | RTU      |         |        |      |        |         | 43      |  |
|      | 3.3.1.2.       | ТСР      |         |        |      |        |         | 46      |  |
|      | 3.3.2. MQTT    |          |         |        |      |        |         | 49      |  |
| 3.4. | Virtual Device |          |         |        |      |        |         | 52      |  |
|      | 3.4.1. PID     |          |         |        |      |        |         | 52      |  |

|    | 3.5. | Service           |                     |
|----|------|-------------------|---------------------|
|    |      | 3.5.1. OPC UA.    |                     |
|    |      | 3.5.1.1.          | Redundancy Settings |
|    |      | 3.5.1.2.          | Security            |
|    |      | 3.5.2. MQTT       |                     |
| 4. | Tech | nical Reference V | Vebsites            |
|    | OPC  | UA                |                     |
|    | MQT  | т                 |                     |
|    | Mod  | bus               |                     |

# 1. UA-5000 IIoT Communication Server

This chapter introducts the UA-5000 and its functions, software/hardware specifications...

# **1.1. Introduction**

The **UA-5000** is a series of data acquisition controller and also an IIoT communication server by ICP DAS (IIoT: Industrial Internet of Things). The UA-5000 built-in **OPC UA Server** and **MQTT Client Service** support a variety of common industrial communication protocols. Its RISC-based CPU architecture has the advantages of small size and low power consumption that lets this series can be placed in a small space to fit variety of rooms, equipment and case environment. In the hardware, it provides a variety of communication interfaces, such as Gigabit Ethernet, USB, RS-232 and RS-485... ports to connect diverse devices.

Applying **OPC UA** can integrate the I/O products of ICP DAS with the third-party devices, import the data information to the SCADA, database or decision-making systems for the back-end management, and satisfy the reliability, interoperability and security needs of the industrial automation system. Using **MQTT** communication can bridge the system with the Internet of Things (IoT) to meet the current trend of the smart internet.

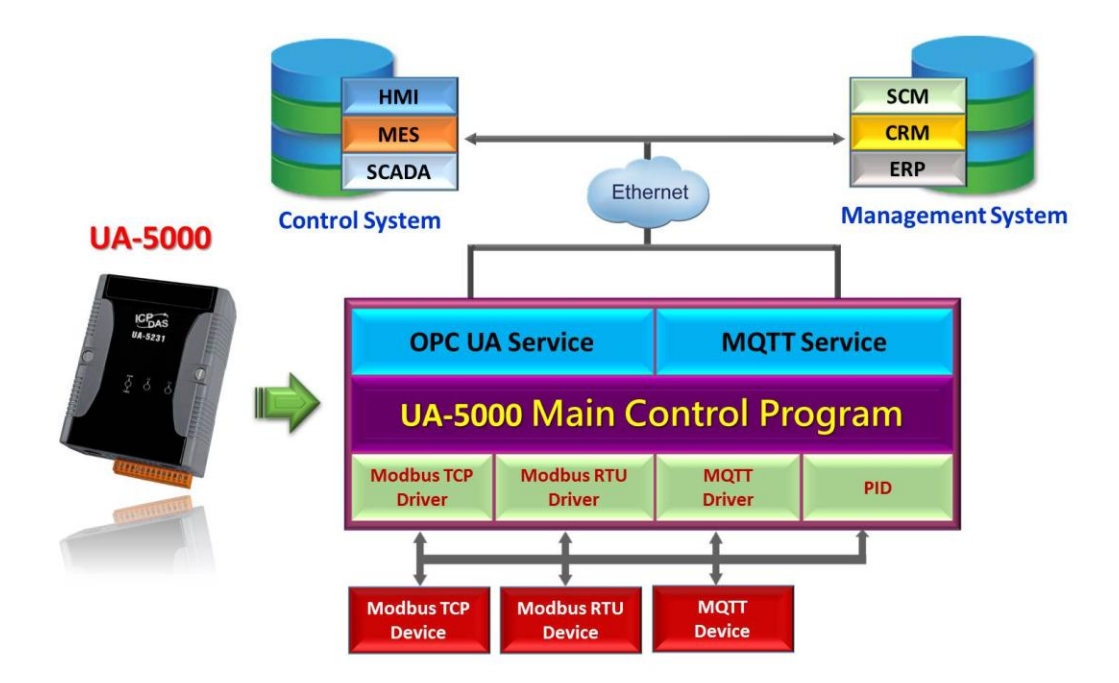

# **1.2.** Function Features

#### Web-based UI

With the Web-based User Interface, users can log in and configure the controller via a normal web browser that only need a mobile device or computer with web browsing capabilities.

#### OPC UA Server: IEC 62541 Standard

The OPC UA Server certified by the OPC Foundation can assist the integration for the local-end devices, actively upload data to the application system, and support to across the multiple platforms.

#### PID Logic Operation

The PID function can dynamically combine the remote I/O devices for the PID logic control to provide temperature control and case field solutions.

#### Support Modbus TCP/RTU Master

Through the controller's RS-485, RS-232 and Ethernet ports can connect to the Modbus TCP/RTU Slave devices. Build systems with scalability and flexibility to meet the diverse application needs and expansion at any time.

#### MQTT Broker Inside

Compliance with MQTT v3.1.1 protocol. Support MQTT message distribution management. Users do not need to build Broker system when using MQTT communications.

#### Support MQTT Protocol

Support MQTT to allow the IoT devices communicating with the OPC UA system and the UA-5000 conducting the data acquisition and management; and also can convert and publish the devices' data under the UA-5000 to the IoT system.

| UA-5000 Function Overview             |                                                                                                    |                                             |  |  |  |  |
|---------------------------------------|----------------------------------------------------------------------------------------------------|---------------------------------------------|--|--|--|--|
| Web-based UI                          | Built-in Web-based User Interface                                                                                                    |                                             |  |  |  |  |
| Flexible System Configuration         | Variable Table/Communication Task Dynamic Editor                                                                                                    |                                             |  |  |  |  |
| ΟΡϹ ՍΑ                                | Compliance with IEC 62541 Standard<br>Cross-platform<br>Data Integration (DA/AE/HDA)<br>Transmission Security SSL Encryption<br>Active Transmission<br>Support Redundancy<br>Support Remote Function Call |                                             |  |  |  |  |
| MQTT Broker Inside                    | Compliance with MQTT V.3.1.1 Protocol                                                                                                    |                                             |  |  |  |  |
| PID Logic Operation                   | Dynamic Combination of I/O Devices for PID Logic Control                                                                                                    |                                             |  |  |  |  |
| Service                               | Protocol                                                                                                    | OPC UA Server<br>MQTT                       |  |  |  |  |
| op to interact with the host          | Interface                                                                                                    | Ethernet Data Transmission                  |  |  |  |  |
| Driver                                | Protocol                                                                                                    | Modbus RTU/TCP<br>MQTT                      |  |  |  |  |
| Down to Interact with the I/O Modules | Interface                                                                                                    | RS-232/RS-485<br>Ethernet Data Transmission |  |  |  |  |

# **1.3. Hardware Specifications**

| Model                                                                                   | UA-5231                                                                 | UA-5241                        |  |  |  |  |
|-----------------------------------------------------------------------------------------|-------------------------------------------------------------------------|--------------------------------|--|--|--|--|
| System Software                                                                         |                                                                         |                                |  |  |  |  |
| OS                                                                                      | Linux Kernel 3.2.14                                                     |                                |  |  |  |  |
| Embedded Service                                                                        | SFTP server, Web server, SSH                                            |                                |  |  |  |  |
| CPU Module                                                                              |                                                                         |                                |  |  |  |  |
| CPU                                                                                     | AM3352, 720 MHz                                                         |                                |  |  |  |  |
| DDR3 SDRAM                                                                              | 512 MB                                                                  |                                |  |  |  |  |
| Flash                                                                                   | 256 MB                                                                  |                                |  |  |  |  |
| FRAM                                                                                    | 64 KB                                                                   |                                |  |  |  |  |
| Expansion Flash Memory                                                                  | microSD socket with one 4 GB micr<br>microSDHC card)                    | roSD card (support up to 32 GB |  |  |  |  |
| RTC (Real Time Clock)                                                                   | Provide second, minute, hour, date                                      | e, day of week, month, year    |  |  |  |  |
| 64-bit Hardware Serial<br>Number                                                        | Yes, for Software Copy Protection                                       |                                |  |  |  |  |
| Dual Watchdog Timers                                                                    | Yes                                                                     |                                |  |  |  |  |
| LED Indicators                                                                          | 4 LEDs (Power, Running and 2 use                                        | er defined LEDs)               |  |  |  |  |
| Rotary Switch                                                                           | Yes (0 ~ 9)                                                             |                                |  |  |  |  |
| VGA & Communication Ports                                                               |                                                                         |                                |  |  |  |  |
| VGA & Communication Ports Yes, resolution: 640 × 480, 800 × 600, 1024 × 768, 1280 × 720 |                                                                         |                                |  |  |  |  |
|                                                                                         | RJ-45 x 1                                                               | RJ-45 x 2                      |  |  |  |  |
| Ethernet                                                                                | 10/100/1000 Based-TX (Auto-negotiating, Auto MDI/MDI-X, LED indicators) |                                |  |  |  |  |
| USB 2.0 (host)                                                                          | 1                                                                       |                                |  |  |  |  |
| Console Port                                                                            | RS-232 (RxD, TxD and GND); Non-isolated                                 |                                |  |  |  |  |
| ttyO2                                                                                   | RS-485 (Data+, Data-); Non-isolate                                      | d                              |  |  |  |  |
| ttyO4                                                                                   | RS-232 (RxD, TxD and GND); Non-isolated                                 |                                |  |  |  |  |
| ttyO5                                                                                   | RS-485 (Data+, Data-); 2500 VDC isolated                                |                                |  |  |  |  |
| Mechanical                                                                              |                                                                         |                                |  |  |  |  |
| Dimensions (W x L x H)                                                                  | 91 mm x 132 mm x 52 mm                                                  |                                |  |  |  |  |
| Installation                                                                            | DIN-Rail Mounting                                                       |                                |  |  |  |  |
| Environmental                                                                           |                                                                         |                                |  |  |  |  |
| Operating Temperature                                                                   | -25 ~ +75°C                                                             |                                |  |  |  |  |
| Storage Temperature                                                                     | -30 ~ +80°C                                                             |                                |  |  |  |  |
| Ambient Relative Humidity                                                               | 10 ~ 90% RH (non-condensing)                                            |                                |  |  |  |  |
| Power                                                                                   |                                                                         |                                |  |  |  |  |
| Input Range                                                                             | +12 ~ +48 VDC                                                           |                                |  |  |  |  |
| Consumption                                                                             | 4.8 W                                                                   |                                |  |  |  |  |

| Model          | UA-5000 Series                                                                                                    |
|----------------|----------------------------------------------------------------------------------------------------|
| OPC UA         |                                                                                                    |
| OPC UA Server  | <ul> <li>OPC Unified Architecture: 1.02</li> <li>Core Server Facet</li> <li>Data Access Server Facet</li> <li>Method Server Facet</li> <li>Client Redundancy Facet</li> <li>UA-TCP UA-SC UA Binary</li> <li>User Token User Name Password &amp; X509 Certificate</li> <li>Security Policy <ul> <li>None</li> <li>Basic128Rsa15</li> <li>Sign</li> <li>Sign &amp; Encrypt</li> </ul> </li> <li>Basic256 <ul> <li>Sign</li> <li>Sign &amp; Encrypt</li> </ul> </li> </ul> |
| Modbus Master  |                                                                                                    |
| Modbus TCP     | To read or control the devices that support standard Modbus TCP Slave protocol. Recommend to keep the maximum number of devices within 100 connections.                                                                                                    |
| Modbus RTU     | A max. of 3 ports: ttyO2, ttyO4, ttyO5 to connect other Modbus RTU Slave devices (e.g. M-7000). Recommend no more than 32 devices per port for better communication quality.                                                                                                    |
| MQTT           |                                                                                                    |
| MQTT Client    | Connect the MQTT Broker to read/control the devices supporting the MQTT protocol.                                                                                                    |
| MQTT Service   | Connect the MQTT Broker to externally read/control the devices supporting other protocols that linking with the UA-5000 series.                                                                                                    |
| MQTT Broker    | Compliance with MQTT v3.1.1 protocol. Support MQTT message distribution management.<br>Recommend to keep the connection number of Client within 400.                                                                                                    |
| Virtual Device |                                                                                                    |
| PID Function   | Combine the remote I/O devices for the PID logic control system.                                                                                                    |

# **1.4. Software Specifications**

# 1.5. Appearance

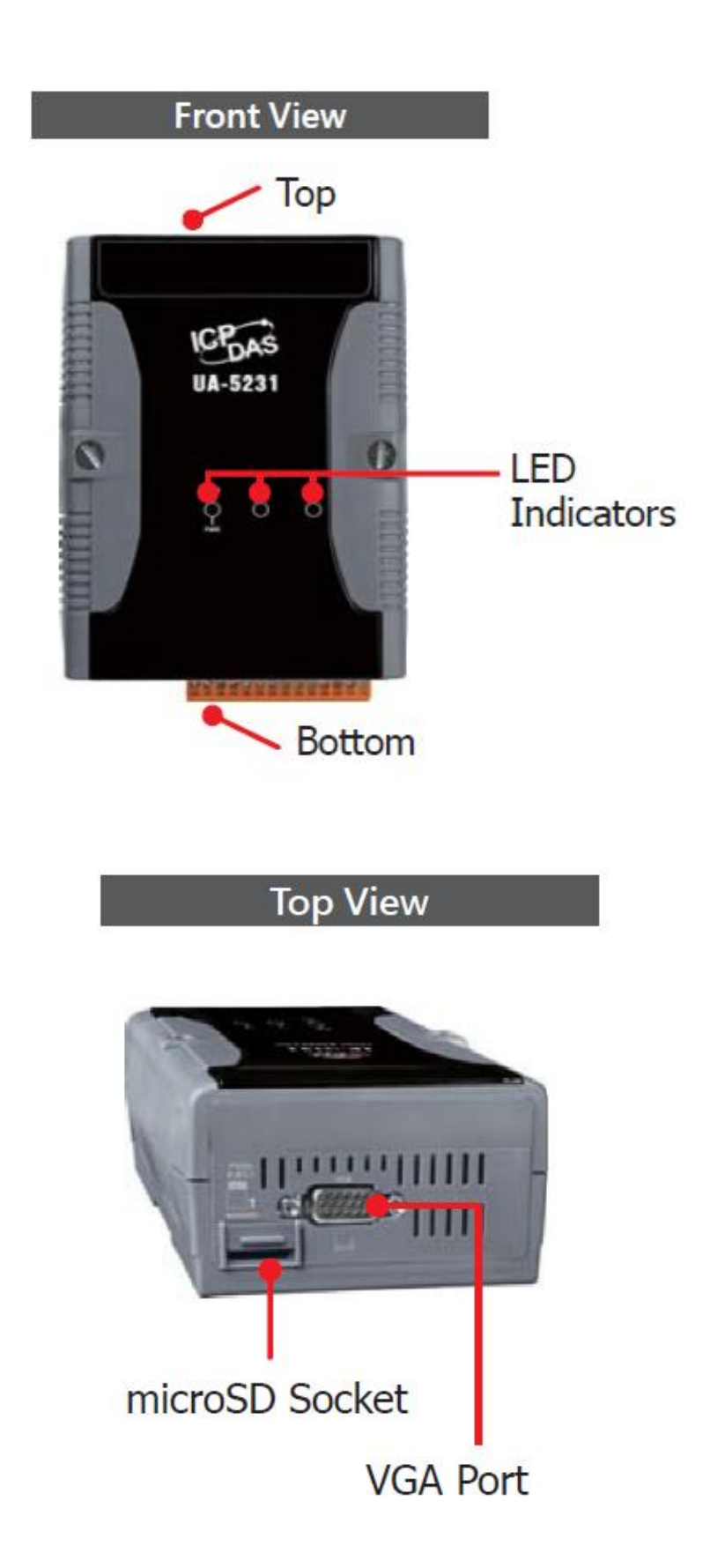

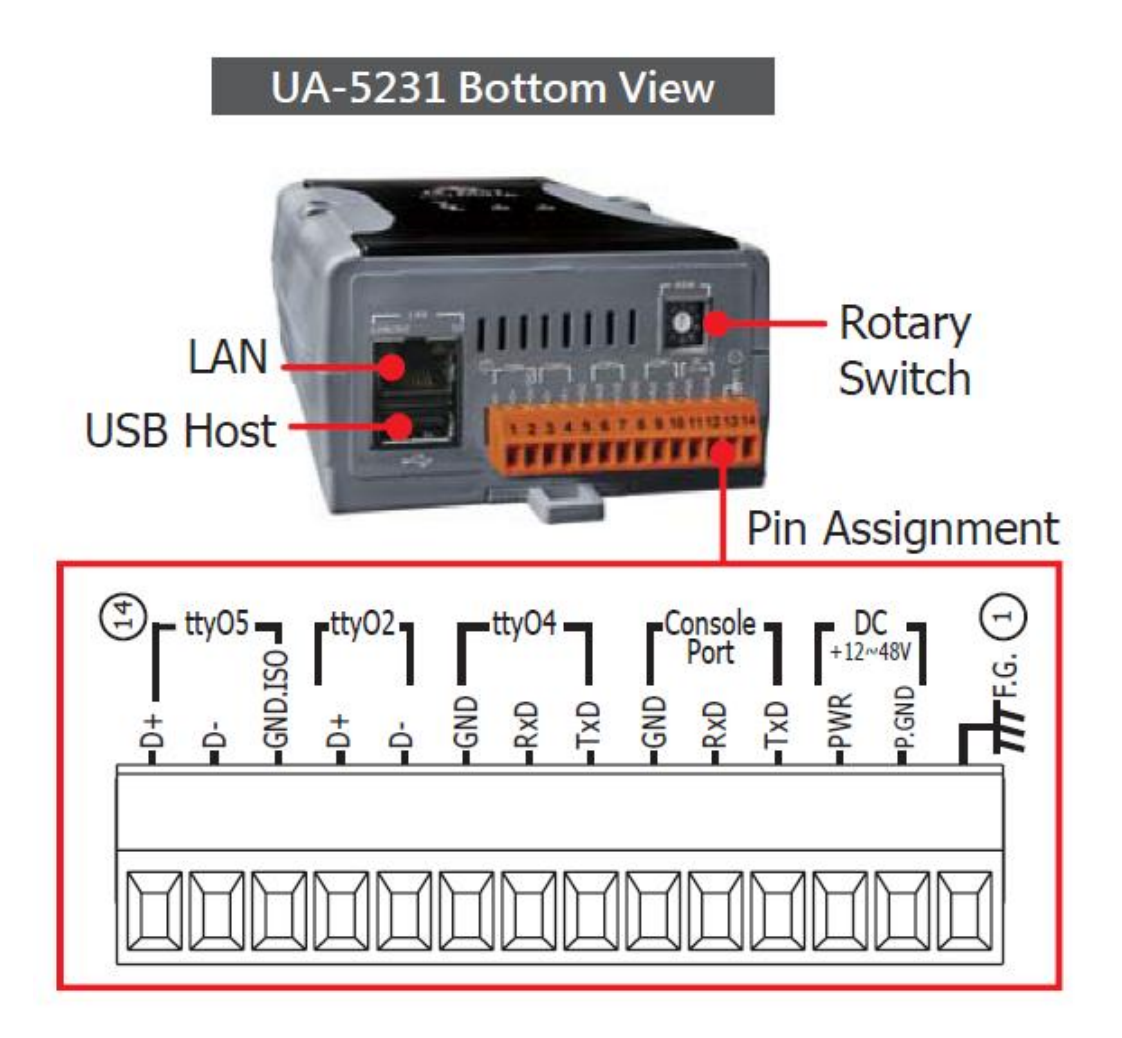

# 2. Quick Start

This chapter describes the process of creating a UA-5000 project, including how to connect to the UA-5000 web-based UI via a browser, set web functions step-by-step, and complete a project.

# 2.1. Link to UA-5000 Web-based UI

The following steps will show you how to connect to the UA-5000 web interface.

Using the **UA-5000 Utility** (named "UA-5000utility.exe") at the path of the companion CD (i.e., **CD:/UA-5000/Utility/**). Please copy this file to your PC, and then run it to connect the device.

#### Step 1

Run the UA-5000 Utility (file name: UA-5000utility.exe).

|               | 😜 UA-5000            | Utility |      |      |        |  |  |  |  |
|---------------|----------------------|---------|------|------|--------|--|--|--|--|
|               | File Connection Help |         |      |      |        |  |  |  |  |
| UA-5000utilit |                      |         |      |      |        |  |  |  |  |
| v.exe         | Name                 | T       | ype  | Port | Status |  |  |  |  |
|               |                      |         |      |      |        |  |  |  |  |
|               |                      |         |      |      |        |  |  |  |  |
|               |                      |         |      |      |        |  |  |  |  |
|               |                      |         |      |      |        |  |  |  |  |
|               |                      |         |      |      |        |  |  |  |  |
|               | New                  | Delete  | Edit | Co   | nnect  |  |  |  |  |

Add a connection item and give a name for it.

| Connections    |                           |      |      |        |  |  |  |
|----------------|---------------------------|------|------|--------|--|--|--|
| Name           |                           | Туре | Port | Status |  |  |  |
|                |                           |      |      |        |  |  |  |
|                |                           |      |      | 2      |  |  |  |
| v Connection   |                           |      |      |        |  |  |  |
| me:            | Device1                   |      |      | OK     |  |  |  |
| anastian Tuna: | LAN (Auto Discovery)  Can |      |      |        |  |  |  |
| meccion Type.  |                           |      |      |        |  |  |  |
| mection rype.  | - 15<br>-                 |      |      |        |  |  |  |
| nnection Type. | * *                       |      |      |        |  |  |  |
|                |                           |      |      |        |  |  |  |
|                |                           |      |      |        |  |  |  |

### Step 3

Mouse double-click on the name you created (or single-click and then click the "Connect" button), this utility will search and list all devices over the network.

| 🤰 UA-5000 l | Utility  |           |      |        |                      |                      |
|-------------|----------|-----------|------|--------|----------------------|----------------------|
| File Conne  | ction He | р         |      |        |                      |                      |
|             | Con      | nections  |      |        |                      |                      |
| Name        |          | Туре      | Port | Status |                      |                      |
| Device1     |          | LAN (Auto | N/A  | Idle   | LAN (Auto Discovery) |                      |
|             |          |           |      |        | Select one uGa       | ateway to connect to |
|             |          |           |      |        | Device Name          | IP Address           |
|             |          |           |      |        | UA-5231              | 192.168.3.20         |
|             |          |           |      |        | UA-5231              | 192.168.4.10         |
|             |          |           |      |        |                      |                      |
|             |          |           |      |        | <                    | ,                    |
|             |          |           |      |        | Scannin <u>c</u>     | g for UA-5231        |
| New         | Delete   | Edit      | Co   | nnect  | Connect              | Cancel               |

Click the device name you want to connect to, and then click the "Connect" button. It will connect to the UA-5000 web interface via the default browser.

|         | Connections          |                  |
|---------|----------------------|------------------|
| Name    | Type P               | ort Status       |
| Device1 | LAN (Auto N          | I/A Idle         |
| Í       | LAN (Auto Discovery) |                  |
|         | Select one uBatew    | au to connect to |
|         |                      |                  |
|         | Device Name          | IP Address       |
|         | UA-5231<br>UA-5221   | 192,160,4,10     |
|         | UA-5231              | 192.168.3.20     |
|         | 2 "                  |                  |
|         | Scanning for         | UA-5231          |

#### Step 5

A login dialog box will appear, entering your user name and password, and then click "OK". The factory default user name and password are "root".

|                         | 10                 |          |
|-------------------------|--------------------|----------|
| C ( ttp://192.168.3.20/ | ₽ - 🥘 192.168.3.20 | × 6 ☆ 63 |
|                         |                    |          |
|                         |                    | _        |
| Login                   |                    |          |
| User Name:              | root               |          |
| Password:               | ••••               |          |
|                         |                    |          |
|                         |                    |          |
|                         | Ok Cancel          |          |
|                         |                    | -1       |
|                         |                    |          |
|                         |                    |          |

## Finish

After logging into the web interface, you can see the main configuration screen.

| C ( Intp://192.168.3.20/Web%20server/main.html | ×<br>× • ☆ ☆ |
|------------------------------------------------|--------------|
|                                                | ~            |
| System Management                              |              |
| Oriver                                         |              |
| ØVirtual Device                                |              |
| Service                                        |              |
|                                                |              |
|                                                | ~            |
| <                                              | >            |

# 2.2. Add Variables in the Variable Table

The following steps will show you how to add variables in the variable table.

### Step 1

Click "Variable Setting" on the left to open the setting page.

| System Management                               | Variable Setting |           |                                         |      |               |             |  |  |  |  |  |
|-------------------------------------------------|------------------|-----------|-----------------------------------------|------|---------------|-------------|--|--|--|--|--|
| ▷ 💛 Driver<br>▷ 😁 Virtual Device<br>▷ 😁 Service | Save             |           |                                         |      |               |             |  |  |  |  |  |
|                                                 |                  |           |                                         |      |               |             |  |  |  |  |  |
|                                                 | Variable Table   |           |                                         |      |               |             |  |  |  |  |  |
|                                                 | Add 🗩 Dele       | te 🥖 Edit |                                         |      |               |             |  |  |  |  |  |
|                                                 | Name             | Attribute | Data Type                               | Size | Default Value | Description |  |  |  |  |  |
|                                                 |                  |           | ,,,,,,,,,,,,,,,,,,,,,,,,,,,,,,,,,,,,,,, |      |               |             |  |  |  |  |  |
|                                                 |                  |           |                                         |      |               |             |  |  |  |  |  |
|                                                 |                  |           |                                         |      |               |             |  |  |  |  |  |
|                                                 |                  |           |                                         |      |               |             |  |  |  |  |  |
|                                                 |                  |           |                                         |      |               |             |  |  |  |  |  |
|                                                 |                  |           |                                         |      |               |             |  |  |  |  |  |
|                                                 |                  |           |                                         |      |               |             |  |  |  |  |  |

### Step 2

Click "Add" to add the needed variable.

| System Management                                                  | Variable S | etting   |           |           |      |               |             |  |
|--------------------------------------------------------------------|------------|----------|-----------|-----------|------|---------------|-------------|--|
| <ul> <li>Oriver</li> <li>Orivel Device</li> <li>Service</li> </ul> | Save       | )        |           |           |      |               |             |  |
|                                                                    | Variable 1 | Table    |           |           |      |               |             |  |
|                                                                    | 🕀 Add      | 🔳 Delete | 🖉 Edit    |           |      |               |             |  |
|                                                                    | Name       | 8        | Attribute | Data Type | Size | Default Value | Description |  |
|                                                                    | Name       | 9        | Attribute | Data Type | Size | Default Value | Description |  |
|                                                                    |            |          |           |           |      |               |             |  |
|                                                                    |            |          |           |           |      |               |             |  |
|                                                                    |            |          |           |           |      |               |             |  |
|                                                                    |            |          |           |           |      |               |             |  |
|                                                                    |            |          |           |           |      |               |             |  |

Enter all related information for this variable and then click "OK".

| Variable Setting  Driver  Modbus Master | Variable Setting |              |              |       |        |   |
|-----------------------------------------|------------------|--------------|--------------|-------|--------|---|
| RTU                                     | Variable Table   |              | Add          |       |        | × |
| MQTT                                    | Add Delete       | / Edit       | Name:        | NameR |        |   |
| Virtual Device     PID                  | Name             | Attribute    | Attribute:   | Read  | ~      |   |
| 4 ( Service                             |                  | , ite no are | Data Type:   | Bool  | $\sim$ |   |
| OPC UA                                  |                  |              | Size:        | 10    | ×      |   |
|                                         |                  |              | Description: |       |        |   |
|                                         |                  |              |              |       |        |   |
|                                         |                  |              |              |       |        |   |
|                                         |                  |              |              |       | (      |   |

#### Now that your variable is set up.

| Variable Setting  Driver  Modbus Master  RTI | Vari | able Setting |           |           |      |               |             |
|----------------------------------------------|------|--------------|-----------|-----------|------|---------------|-------------|
| - TCP                                        | Va   | riable Table |           |           |      |               |             |
| MQTT<br>MQTT<br>MQTT                         | 4    | Add 🔳 Delet  | e 🥒 Edit  |           |      |               |             |
|                                              |      | Name         | Attribute | Data Type | Size | Default Value | Description |
| Service                                      | 1    | NameR        | Read      | Bool      | 10   |               |             |
| ο ΜΩΤΤ                                       |      |              |           |           |      |               |             |

Repeat the previous steps to add more wanted variables.

| Variable Setting  Driver  Modbus Master  RTU | Vari | able Setting<br>Save |            |           |      |               |             |
|----------------------------------------------|------|----------------------|------------|-----------|------|---------------|-------------|
| - TCP                                        | Va   | riable Table         |            |           |      |               |             |
| MQTT Wirtual Device                          | 4    | Add 🔳 Delei          | te 🥖 Edit  |           |      |               |             |
| e PID                                        |      | Name                 | Attribute  | Data Type | Size | Default Value | Description |
| Service                                      | 1    | NameR                | Read       | Bool      | 10   |               |             |
| MQTT                                         | 2    | NameRW               | Read_Write | Bool      | 10   |               |             |

# Step 5

Click the "Save" button to save the settings.

| Variable Setting  Driver  Modbus Master  RTU | Vari | able Setting<br>Save |            |           |      |               |             |
|----------------------------------------------|------|----------------------|------------|-----------|------|---------------|-------------|
| - TCP                                        | Var  | riable Table         |            |           |      |               |             |
| MQTT                                         | •    | Add 🔳 Delet          | ie 🥖 Edit  |           |      |               |             |
| e PID                                        |      | Name                 | Attribute  | Data Type | Size | Default Value | Description |
| Service                                      | 1    | NameR                | Read       | Bool      | 10   |               |             |
| MQTT                                         | 2    | NameRW               | Read_Write | Bool      | 10   |               |             |

# 2.3. Start a Built-in MQTT Broker

### Step 1

Click "System Management" on the left tree-menu, and then click the "MQTT Broker Setting" tab in the right panel.

| System Management System Management Variable Setting Criver System Oriver System Oriver | System Management<br>Modify                                                                                                    |
|-----------------------------------------------------------------------------------------|----------------------------------------------------------------------------------------------------|
| Service                                                                                 | System Information       Main System Setting       MQTT Broker Setting         MQTT Broker status:       Start       Stop         Port:       1883 |

### Step 2

Click "Start" to execute the Broker. When it marked in gray that means the Broker is running.

| System Management Variable Setting  Oriver Simology Virtual Device | System Management<br>Modify                                |
|--------------------------------------------------------------------|------------------------------------------------------------|
| Service                                                            | System Information Main System Setting MQTT Broker Setting |
|                                                                    | MQTT Broker status: Start Stop<br>Port: 1883               |

# 2.4. Set Up the Driver, Virtual Device and Service

This article will describe the Driver, Virtual Device, and Service settings.

The user can also refer the Chapter 3 : System Function Description to view all features, properties and configuration notice on each setup item mentioned as follows.

Section 3.3DriverSection 3.4Virture DeviceSection 3.5Service

All features follow the task-oriented and hierarchical architecture as the logical design. First of all, the user can add a connection task depends on device properties, and add the related command or the item table. Finally, you can complete two-level or three-level settings.

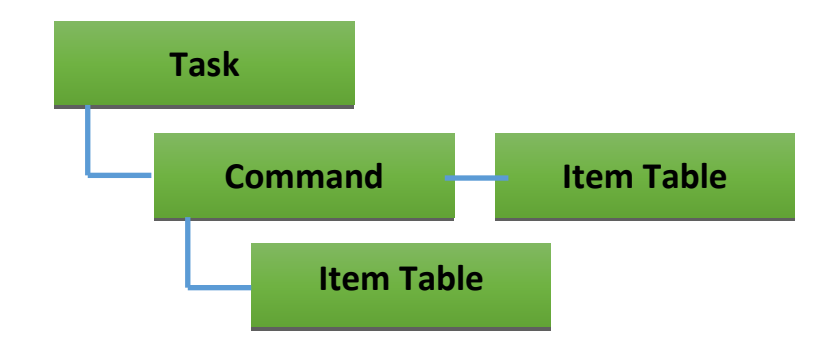

#### Description of the tool button:

- 🐨 : Add a task, command, or item.
- I Delete a task, command, or item.
- I Modify a task, command, or item.

#### 2.4.1. Set up the Driver

The Driver setting is divided into the Modbus Driver setting and the MQTT Driver setting.

#### 2.4.1.1. Example of the Modbus Driver settings

In this example, we use Modbus TCP protocol to conduct the Modbus Driver setting. The user can also refer the Chapter 3 - System Function Description - <u>Section 3.3 Driver</u> to view all features, properties and configuration notice for each item mentioned in this section.

#### Step 1

Add all needed variables in the variable table. (See Section 2.2)

#### Step 2

On the tree menu to the left, click "Driver > Modbus Master > TCP", and add a connection task.

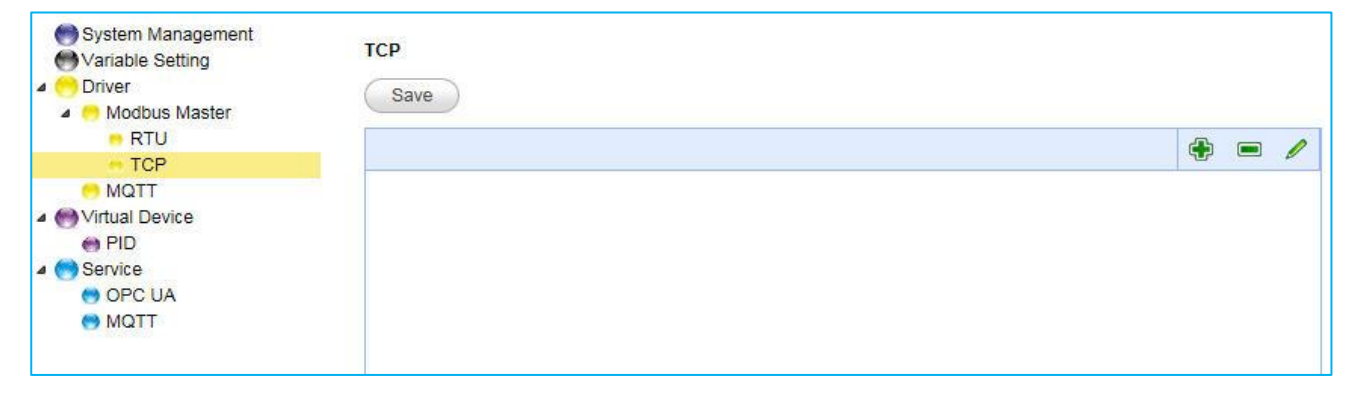

| <ul> <li>System Management</li> <li>Variable Setting</li> <li>Driver</li> <li>Modbus Master</li> <li>RTU</li> <li>TCP</li> <li>MQTT</li> <li>Virtual Device</li> <li>PID</li> </ul> | TCP<br>Save | Add Task   Task Name:   Task1   Polling Rate:   500     Ethernet     1 |
|----------------------------------------------------------------------------------------------------|-------------|------------------------------------------------------------------------|
| <ul> <li>Service</li> <li>OPC UA</li> <li>MQTT</li> </ul>                                                                                                    |             | IP: 127.0.0.1<br>Port: 502 2                                           |

In the Task table, add a Modbus command and enter all parameters.

| System Management                                                                                                    | ТСР        | Add Command                                                                                      |
|----------------------------------------------------------------------------------------------------|------------|--------------------------------------------------------------------------------------------------|
| <ul> <li>Driver</li> <li>Modbus Master</li> </ul>                                                                      | Save       | Command Name: Command1                                                                           |
| • RTU                                                                                                    | Task_Task1 | Function Definition                                                                              |
| <ul> <li>MQTT</li> <li>✓ Virtual Device</li> <li>↔ PID</li> <li>✓ Service</li> <li>↔ OPC UA</li> <li>↔ MQTT</li> </ul> |            | Data Model: 02 Input Status(1x)<br>Slave ID: 1<br>Start Address: 0<br>Length: 10<br>Timeout: 500 |
|                                                                                                    |            | 2<br>Ok Cancel                                                                                   |

# Step 4

After completing it, you can see this two-level (Task > Command) table.

| Variable Setting | ТСР         |          |           |       |   |  |   |  |  |  |
|------------------|-------------|----------|-----------|-------|---|--|---|--|--|--|
| Modbus Master    | Save        |          |           |       |   |  |   |  |  |  |
| TCP              | Task_Task1  |          |           |       | • |  | Ø |  |  |  |
| MQTT             | CMD_Command | 1        |           |       | • |  | 0 |  |  |  |
|                  | Item        |          |           |       |   |  |   |  |  |  |
| Service          | Address     | Variable | Data Type | Swap  |   |  |   |  |  |  |
|                  | 0           |          |           | false |   |  |   |  |  |  |
|                  | 1           |          |           | false |   |  |   |  |  |  |
|                  | 2           |          |           | false |   |  |   |  |  |  |
|                  | 3           |          |           | false |   |  |   |  |  |  |
|                  | 4           |          |           | false |   |  |   |  |  |  |
|                  | 5           |          |           | false |   |  |   |  |  |  |
|                  | 6           |          |           | false |   |  |   |  |  |  |
|                  | 7           |          |           | false |   |  |   |  |  |  |
|                  | 8           |          |           | false |   |  |   |  |  |  |
|                  | 9           |          |           | false |   |  |   |  |  |  |

Then, you can choose a proper variable for a Modbus Address in the Item table.

| Oriver     Modbus Master | Save         |          |           |       |   |  |   |  |  |  |  |  |
|--------------------------|--------------|----------|-----------|-------|---|--|---|--|--|--|--|--|
| RTU<br>TCP               | Task_Task1   |          |           |       | • |  | 1 |  |  |  |  |  |
| 🤭 MQTT                   | CMD_Command1 |          |           |       | ٠ |  | I |  |  |  |  |  |
|                          | Item         | Item     |           |       |   |  |   |  |  |  |  |  |
|                          | Address      | Variable | Data Type | Swap  |   |  |   |  |  |  |  |  |
| MQTT                     | 0            |          |           | false |   |  |   |  |  |  |  |  |
|                          | 1            |          |           | false |   |  |   |  |  |  |  |  |
|                          | 2            | . ~      |           | false |   |  | - |  |  |  |  |  |
|                          | 3            | Remove   |           | false |   |  |   |  |  |  |  |  |
|                          | 4            | NameR[0] |           | false |   |  |   |  |  |  |  |  |
|                          | 5            | NameR[2] |           | false |   |  |   |  |  |  |  |  |
|                          | 6            | NameR[3] |           | false |   |  |   |  |  |  |  |  |
|                          | 7            | NameR[4] |           | false |   |  |   |  |  |  |  |  |
|                          | 8            | NameR[5] |           | false |   |  |   |  |  |  |  |  |
|                          | 9            | NameR[7] |           | false |   |  |   |  |  |  |  |  |
|                          |              | NameR[8] |           |       |   |  |   |  |  |  |  |  |

### Step 6

Repeat the previous steps to set up this table.

| Variable Setting  Oriver  Modbus Master | TCP<br>Save  |          |           |       |        |  |   |  |  |  |
|-----------------------------------------|--------------|----------|-----------|-------|--------|--|---|--|--|--|
| RTU     TCP                             | Task_Task1   |          |           |       | ۲      |  | 0 |  |  |  |
| MQTT                                    | CMD_Command1 |          |           |       | +      |  |   |  |  |  |
| Wirtual Device     PID                  | Item         |          |           |       | - Same |  |   |  |  |  |
| Service                                 | Address      | Variable | Data Type | Swap  |        |  |   |  |  |  |
|                                         | 0            |          |           | false |        |  |   |  |  |  |
|                                         | 1            | NameR[0] | Bool      | false |        |  |   |  |  |  |
|                                         | 2            |          |           | false |        |  |   |  |  |  |
|                                         | 3            |          |           | false |        |  |   |  |  |  |
|                                         | 4            |          |           | false |        |  |   |  |  |  |
|                                         | 5            |          |           | false |        |  |   |  |  |  |
|                                         | 6            |          |           | false |        |  |   |  |  |  |
|                                         | 7            | NameR[8] | Bool      | false |        |  |   |  |  |  |
|                                         | 8            |          |           | false |        |  |   |  |  |  |
|                                         | 9            |          |           | false |        |  |   |  |  |  |

Save all settings.

| Modbus Master     RTU     TCP | Save<br>Task_Task1 |          |           |       | ۰       |     |  |  |  |  |
|-------------------------------|--------------------|----------|-----------|-------|---------|-----|--|--|--|--|
| MQTT                          | CMD_Command1       |          |           |       | + =     |     |  |  |  |  |
| Virtual Device                | Item               |          |           |       | 1 90000 | 412 |  |  |  |  |
| Service                       | Address            | Variable | Data Type | Swap  |         |     |  |  |  |  |
|                               | 0                  |          |           | false |         |     |  |  |  |  |
|                               | 1                  | NameR[0] | Bool      | false |         |     |  |  |  |  |
|                               | 2                  |          |           | false |         |     |  |  |  |  |
|                               | 3                  |          |           | false |         |     |  |  |  |  |
|                               | 4                  |          |           | false |         |     |  |  |  |  |
|                               | 5                  |          |           | false |         |     |  |  |  |  |
|                               | 6                  |          |           | false |         |     |  |  |  |  |
|                               | 7                  | NameR[8] | Bool      | false |         |     |  |  |  |  |
|                               | 8                  |          |           | false |         |     |  |  |  |  |
|                               | 9                  |          |           | false |         |     |  |  |  |  |

#### 2.4.1.2. Example of the MQTT Driver settings

In this case, we will describe how does the MQTT Driver of UA-5000 series (i.e., UA-5231) communicate with the MQTT device. The user can also refer the Chapter 3 - System Function Description - <u>Section 3.3 Driver</u> to view all features, properties and configuration notice for each item mentioned in this section.

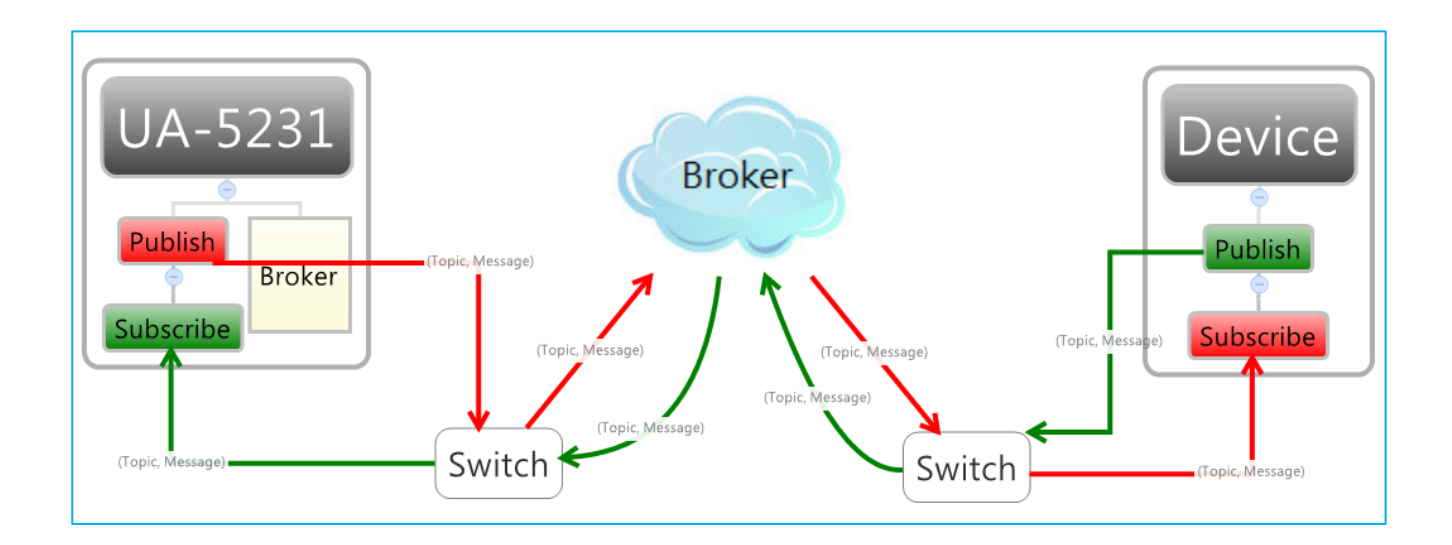

#### Step 1

Add all needed variables in the variable table. (See Section 2.2)

### Step 2

Click "Driver" > "MQTT" on the left tree-menu to open the MQTT Driver page.

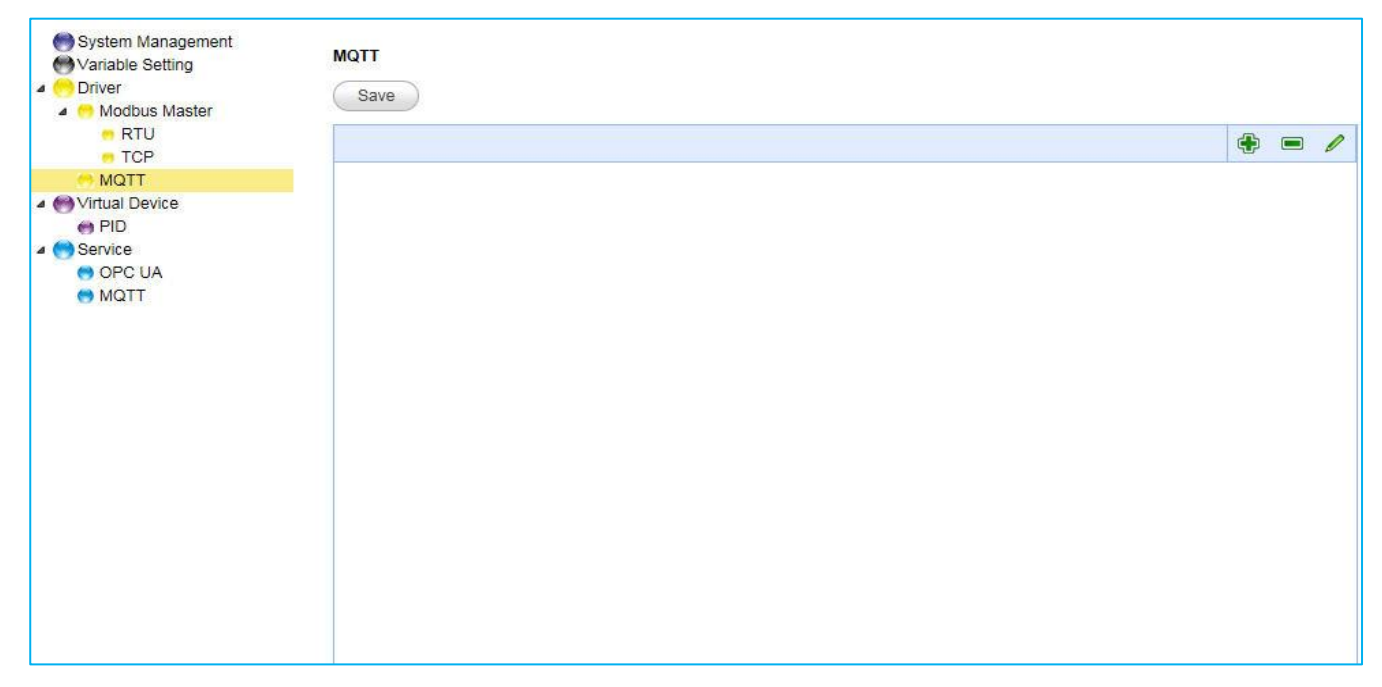

Add a MQTT Driver task. Enter task name and Broker settings, and then click "OK".

| MQTT |                  |                                                                                                    |
|------|------------------|----------------------------------------------------------------------------------------------------|
| Save | Add Task         |                                                                                                    |
|      | Task Name: Task1 | 💮 🗖 🖊                                                                                                  |
|      | Broker Setting   |                                                                                                    |
|      | IP: 192.168.3.20 |                                                                                                    |
|      | Port: 1883       | 1                                                                                                    |
|      | Keepalive: 60    |                                                                                                    |
|      |                  |                                                                                                    |
|      | 2                |                                                                                                    |
|      |                  |                                                                                                    |
|      | Ok Cancel        |                                                                                                    |
|      | MQTT             | MQTT Save Add Task Task Name: Task1 Broker Setting IP: 192.168.3.20 Port: 1883 Keepalive: 60 Ok Cancel |

#### Step 4

In the Item table, click "Add" to add variable and edit its topic.

| <ul> <li>System Management</li> <li>Variable Setting</li> <li>Driver</li> <li>Modbus Master</li> </ul> | MQTT<br>Save     |               |             |                 |               |     |     |   |
|----------------------------------------------------------------------------------------------------|------------------|---------------|-------------|-----------------|---------------|-----|-----|---|
| RTU     TCP                                                                                            | Task1            |               |             |                 |               |     | ٠   | 0 |
| MQTT                                                                                                   | Item             |               |             |                 |               |     |     |   |
| OVirtual Device     OPID                                                                               | 🕀 Add 📼 Delete 🔥 | 🖉 Edit        |             |                 |               |     |     |   |
| <ul> <li>Service</li> <li>OPC UA</li> <li>MQTT</li> </ul>                                              | vanable Name     | Publish Topic | Publish Qos | Subscribe Topic | Subscribe Qos | Ret | ain |   |

Enter the needed parameters, and then click "OK".

| System Management                                 | MQTT                  |                  |                 |    |           |
|---------------------------------------------------|-----------------------|------------------|-----------------|----|-----------|
| <ul> <li>Driver</li> <li>Modbus Master</li> </ul> | Save                  |                  |                 |    |           |
| e RTU                                             | Task1                 | (                |                 |    | <b></b> ] |
| 🦰 MQTT                                            | Item                  | Add              |                 |    | <u> </u>  |
| <ul> <li>Wirtual Device</li> <li>PID</li> </ul>   | 🕀 Add 📼 Delete 🥒 Edit | Variable Name:   | NameR[0]        | ~  |           |
| Service                                           | Variable Name F       | Data Type:       | Bool            |    | .1        |
| OPC UA MQTT                                       |                       | Attribute:       | Read            |    |           |
|                                                   |                       | Publish Topic:   |                 |    |           |
|                                                   |                       | Publish Qos:     |                 | ~  |           |
|                                                   |                       | Subscribe Topic: | /device1/task/1 | ×  |           |
|                                                   |                       | Subscribe Qos:   | 2               | ~  |           |
|                                                   |                       | Retain:          | 0               | ~  |           |
|                                                   |                       |                  |                 | Ok | Cancel    |

## Step 6

Now, you have successfully added this item.

| MQTT<br>Save<br>Task1 |                                                                            |                                                                                                 |                                                                                                    |                                                                                                    | <b>+</b>                                                                                                    |                                                                                                    |
|-----------------------|----------------------------------------------------------------------------|-------------------------------------------------------------------------------------------------|----------------------------------------------------------------------------------------------------|----------------------------------------------------------------------------------------------------|----------------------------------------------------------------------------------------------------|----------------------------------------------------------------------------------------------------|
| Item                  |                                                                            |                                                                                                 |                                                                                                    |                                                                                                    |                                                                                                    |                                                                                                    |
| Add 📼 Delete 🖉        | 🖻 Edit                                                                     |                                                                                                 |                                                                                                    |                                                                                                    |                                                                                                    |                                                                                                    |
| Variable Name         | Publish Topic                                                              | Publish Qos                                                                                     | Subscribe Topic                                                                                             | Subscribe Qos                                                                                                    | Retain                                                                                                    |                                                                                                    |
| 1 NameR[0]            |                                                                            |                                                                                                 | /device1/task/1                                                                                             | 2                                                                                                    | 0                                                                                                    |                                                                                                    |
|                       |                                                                            |                                                                                                 |                                                                                                    |                                                                                                    |                                                                                                    |                                                                                                    |
|                       | MQTT<br>Save<br>Task1<br>Item<br>Add Delete<br>Variable Name<br>1 NameR[0] | MQTT<br>Save<br>Task1<br>Item<br>Add Delete / Edit<br>Variable Name Publish Topic<br>1 NameR[0] | MQTT<br>Save<br>Task1<br>Item<br>Add Delete / Edit<br>Variable Name Publish Topic Publish Qos<br>1 NameR[0] | MQTT<br>Save<br>Task1<br>Item<br>Add Delete C Edit<br>Variable Name Publish Topic Publish Qos Subscribe Topic<br>1 NameR[0] /device1/task/1 | MQTT<br>Save<br>Task1<br>Item<br>Add Delete C Edit<br>Variable Name Publish Topic Publish Qos Subscribe Topic Subscribe Qos<br>1 NameR[0] /device1/task/1 2 | MQTT<br>Save<br>Task1<br>Item<br>Item<br>Item<br>Variable Name Publish Topic Publish Qos Subscribe Topic Subscribe Qos Retain<br>1 NameR[0]<br>I NameR[0] |

Follow the previos steps to add several settings.

| <ul> <li>Driver</li> <li>Modbus Master</li> <li>RTU</li> <li>TCP</li> </ul> | Save<br>Task1 |                   |             |                   |               | •      | 1 |
|-----------------------------------------------------------------------------|---------------|-------------------|-------------|-------------------|---------------|--------|---|
|                                                                             | Item          |                   |             |                   |               |        |   |
| Virtual Device                                                              | Add 🗩 Dele    | ete 🥒 Edit        |             |                   |               |        |   |
| OPC UA     MQTT                                                             | Variable Name | Publish Topic     | Publish Qos | Subscribe Topic   | Subscribe Qos | Retain |   |
|                                                                             | 1 NameR[0]    |                   |             | /device1/task/1   | 2             | 0      |   |
|                                                                             | 2 NameRW[0]   | /device1/task/w/2 | 2           | /device1/task/w/2 | 2             | 0      |   |
|                                                                             |               |                   |             |                   |               |        |   |

## Step 8

Save the settings.

| Item         Virtual Device       PID         Service       Variable Name       Publish Topic       Publish Qos       Subscribe Topic       Subscribe Qos       Retain         OPC UA       NameR[0]       I       NameR[0]       Idevice1/task/w/2       2       Idevice1/task/w/2       2       0                                                                | e RTU<br>TCP                                                           | Ta   | ask1           |                   |             |                   |               | ۲      | 1 |
|----------------------------------------------------------------------------------------------------|------------------------------------------------------------------------|------|----------------|-------------------|-------------|-------------------|---------------|--------|---|
| Virtual Device       Ad       Delete       Edit         Service       Variable Name       Publish Topic       Publish Qos       Subscribe Topic       Subscribe Qos       Retain         OPC UA       1       NameR[0]       /device1/task//1       2       0         2       NameRW[0]       /device1/task/w/2       2       /device1/task/w/2       2       0    | MQTT                                                                   | Iten | n              |                   |             |                   |               |        |   |
| Service         Variable Name         Publish Topic         Publish Qos         Subscribe Topic         Subscribe Qos         Retain           O OPC UA         1         NameR[0]         -         -         /device1/task/1         2         0           2         NameRW[0]         /device1/task/w/2         2         /device1/task/w/2         2         0 | <ul> <li>PID</li> <li>Service</li> <li>OPC UA</li> <li>MQTT</li> </ul> | ÷    | Add 📼 Delete 💋 | 🖉 Edit            |             |                   |               |        |   |
| OPC UA         1         NameR[0]         /device1/task//1         2         0           2         NameRW[0]         /device1/task/w/2         2         /device1/task/w/2         2         0                                                                                                    |                                                                        |      | Variable Name  | Publish Topic     | Publish Qos | Subscribe Topic   | Subscribe Qos | Retain |   |
| 2 NameRW[0] /device1/task/w/2 2 /device1/task/w/2 2 0                                                                                                    |                                                                        | 1    | NameR[0]       |                   |             | /device1/task/1   | 2             | 0      |   |
|                                                                                                    |                                                                        | 2    | NameRW[0]      | /device1/task/w/2 | 2           | /device1/task/w/2 | 2             | 0      |   |
|                                                                                                    |                                                                        | 2    | Namerwijuj     | Alevice mask wiz  | 2           | Vevice maskiwiz   | 2             | U      |   |
|                                                                                                    |                                                                        |      |                |                   |             |                   |               |        |   |

## 2.4.2. Set Up the Virtual Device

Including the PID setting.

#### 2.4.2.1. Example of the PID settings

In this section, we will describe the PID settings.

The user can also refer the Chapter 3 - System Function Description - <u>Section 3.4 Virture Device</u> to view all features, properties and configuration notice for each item mentioned in this section.

#### Step 1

Add all needed variables in the variable table. (See Section 2.2)

#### Step 2

Set up the driver for the corresponding physical I/O. (See Section 2.4.1)

#### Step 3

Click on "Virtual Device" > "PID" to set up the PID.

| System Management<br>Variable Setting<br>Driver | PID |   |  |    |
|-------------------------------------------------|-----|---|--|----|
| 🗧 RTU                                           |     | 6 |  | 0  |
| MQTT                                            |     |   |  | 13 |
| 4 😁 Virtual Device                              |     |   |  |    |
| 😁 PID                                           |     |   |  |    |
| A C Service<br>OPC UA<br>MQTT                   |     |   |  |    |
|                                                 |     |   |  |    |

### **Step 4** Add one PID setting.

| <ul> <li>System Management</li> <li>Variable Setting</li> <li>Driver</li> <li>Modbus Master</li> </ul> | PID | Add Task        |        | _ |
|----------------------------------------------------------------------------------------------------|-----|-----------------|--------|---|
| RTU<br>TCP<br>MQTT                                                                                     |     | PID Name: Task1 |        |   |
| Wirtual Device     PID                                                                                 |     |                 |        |   |
| Service     OPC UA     MOTT                                                                            |     | Cok             | Cancel | 1 |
| Widt I                                                                                                 |     | 2               |        |   |

### Step 5

Set up all parameters.

| Save                         | Tuese                                                                                                    |                                                                                                    |                                                                                                    |
|------------------------------|----------------------------------------------------------------------------------------------------|----------------------------------------------------------------------------------------------------|----------------------------------------------------------------------------------------------------|
| Task1                        | ۲                                                                                                    |                                                                                                    | 0                                                                                                    |
| PV (Input)                   |                                                                                                    |                                                                                                    |                                                                                                    |
|                              |                                                                                                    |                                                                                                    |                                                                                                    |
| Auto Tune True               |                                                                                                    |                                                                                                    |                                                                                                    |
| Sample Time 500 ms           | ř.                                                                                                    |                                                                                                    |                                                                                                    |
| SetValue D PID. MV (Output)  |                                                                                                    |                                                                                                    |                                                                                                    |
| Max 0                        |                                                                                                    |                                                                                                    |                                                                                                    |
| Controller Mode DIRECT Min 0 |                                                                                                    |                                                                                                    |                                                                                                    |
| Kp 1                         |                                                                                                    |                                                                                                    |                                                                                                    |
| Ki 1                         |                                                                                                    |                                                                                                    |                                                                                                    |
|                              |                                                                                                    |                                                                                                    |                                                                                                    |
| Kd 1                         |                                                                                                    |                                                                                                    |                                                                                                    |
|                              | Save           Task1           PV (Input)           Auto Tune True           Sample Time 500 ms           SetValue 0           Ontroller Mode DIRECT           %0 1           Kip 1           Kip 1 | Task1<br>PV (Input)<br>Auto Tune True<br>Sample Time 500 ms<br>SetValue 0<br>Controller Mode DIRECT<br>Kp 1<br>Ki 1<br>Kd 1 | Task1<br>PV (Input)<br>Auto Tune True<br>Sample Time 500 ms<br>SetValue 0<br>Controller Mode DIRECT<br>Kp 1<br>Ki 1<br>Ki 1<br>Ki 1 |

Save all settings.

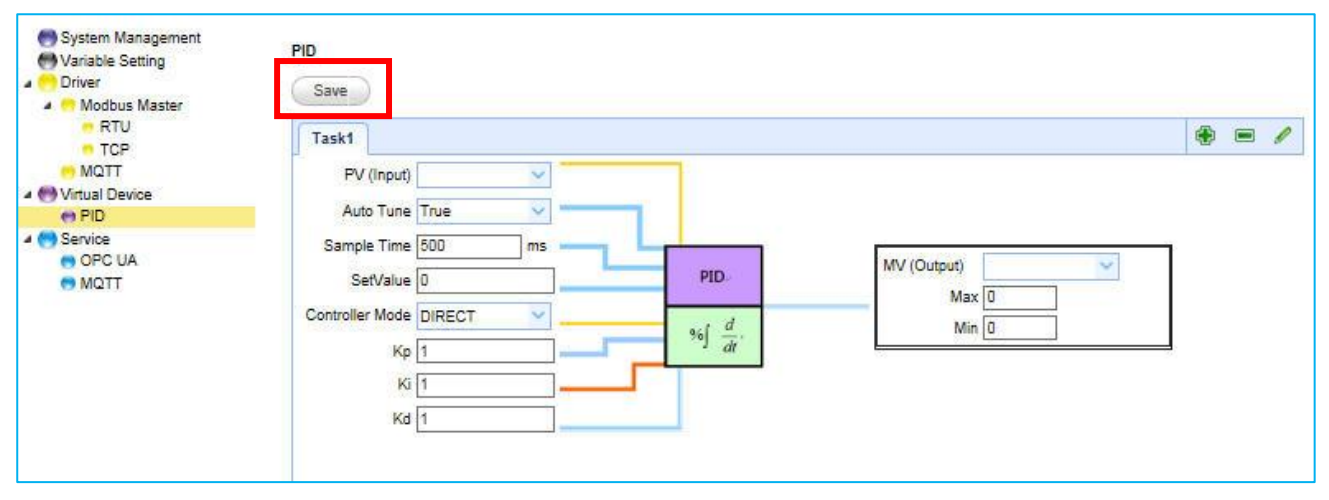

### 2.4.3. Set Up the Service

The Service setting is divided into the OPC UA Service and the MQTT Service.

#### 2.4.3.1. Set up the OPC UA Service

The OPC UA Server is a system service and enabled by default. When the user assign variables in the Driver and Virtual Device panels, the configuration for the OPC UA Server will also be done, that is, no more settings to do.

### 2.4.3.2. Example of the MQTT Service

The UA-5000's MQTT Service is used to convert other Driver's data into the MQTT message. Using a user-defined topic as an index to receive the data sending from other MQTT devices.

The following steps will show you the way to convert the Modbus Master Driver's data into the MQTT message. The user can also refer the Chapter 3 - System Function Description - <u>Section 3.5</u> <u>Service</u> to view all features, properties and configuration notice for each item mentioned in this section.

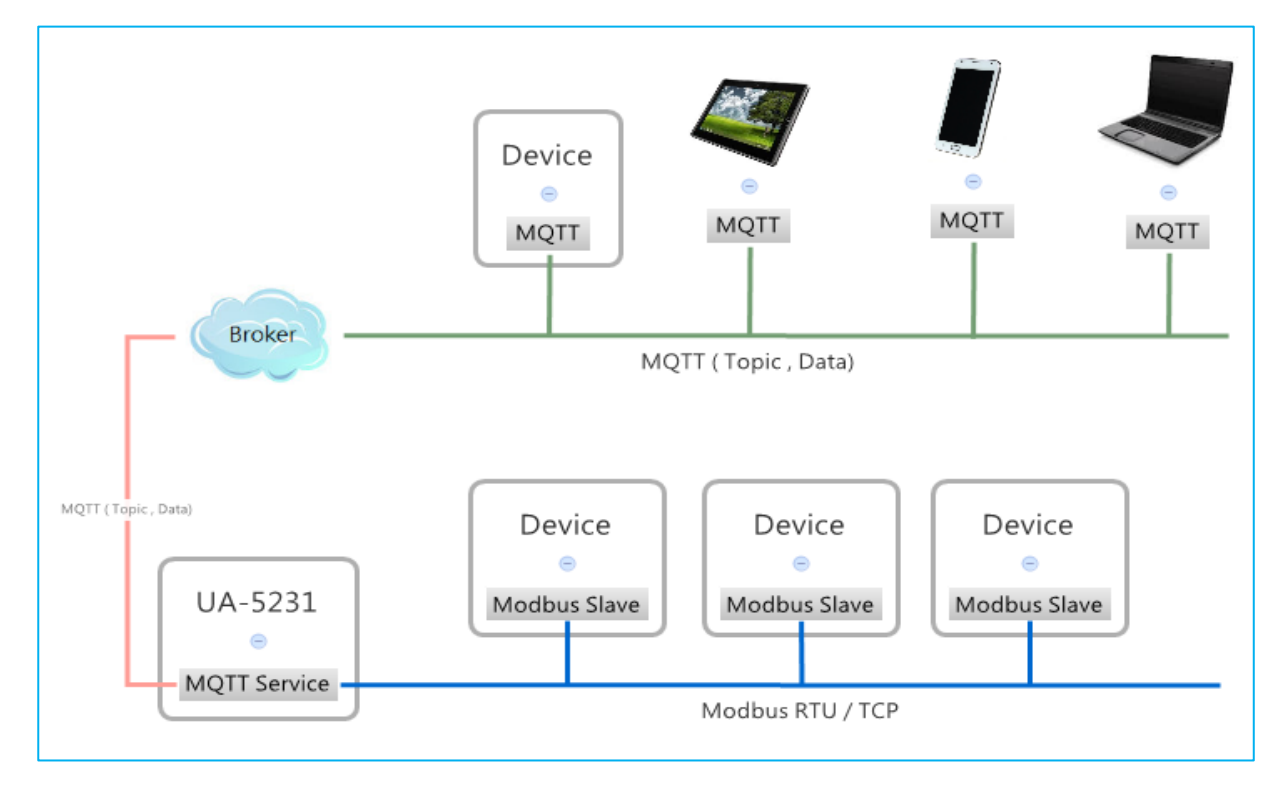

### Step 1

Add all needed variables in the variable table. (See Section 2.2)

Set up the Modbus Driver, and assign variables to the Driver. (See Section 2.4.1)

### Step 3

Set up the MQTT Service. Click "Service" > "MQTT" on the left.

| System Management Variable Setting Driver Modbus Master | MQTT                                                                                                    |     |   |
|---------------------------------------------------------|----------------------------------------------------------------------------------------------------|-----|---|
| - RTU                                                   |                                                                                                    | -   | 0 |
| - TCP                                                   |                                                                                                    | 100 |   |
| - MQTT                                                  |                                                                                                    |     |   |
| <ul> <li>Wirtual Device</li> <li>PID</li> </ul>         |                                                                                                    |     |   |
| Service                                                 |                                                                                                    |     |   |
| MQTT                                                    | E Contraction of the second second second second second second second second second second second second second |     |   |
|                                                         |                                                                                                    |     |   |
|                                                         |                                                                                                    |     |   |
|                                                         |                                                                                                    |     |   |
|                                                         |                                                                                                    |     |   |
|                                                         |                                                                                                    |     |   |
|                                                         |                                                                                                    |     |   |
|                                                         |                                                                                                    |     |   |
|                                                         |                                                                                                    |     |   |
|                                                         |                                                                                                    |     |   |
|                                                         |                                                                                                    |     |   |
|                                                         |                                                                                                    |     | 1 |

### Step 4

Add a task for this MQTT service. After completing it, click "OK".

| Oriver Modbus Master                                  | Save | Add Task                                                             |                               |     |                            |                            | ×      | _ |
|-------------------------------------------------------|------|----------------------------------------------------------------------|-------------------------------|-----|----------------------------|----------------------------|--------|---|
| TCP                                                   |      | MQTT Setting                                                         | K                             | 357 | Connection                 | Setting                    |        | ۲ |
| Virtual Device Virtual Device PID Service OPC UA MQTT |      | Prefix:<br>Name:<br>Scan Rate:<br>Dead Bend:<br>Will Topic:<br>Will: | LP-5231<br>Task1<br>1000<br>0 | ms  | IP:<br>Port:<br>Keepalive: | 192.168.3.20<br>1883<br>80 | 5      |   |
|                                                       |      |                                                                      |                               |     |                            | 2<br>0k                    | Cancel |   |

Click the "Add" button under the "Task" tab you added before.

| Variable Setting                                           | MQTT          |           |           |                 |     |               |     |   |
|------------------------------------------------------------|---------------|-----------|-----------|-----------------|-----|---------------|-----|---|
| RTU<br>TCP                                                 | Task1         |           |           |                 |     |               | ۰   | 0 |
| MQTT     MQTT     MQTT     MOTT     MOTT     MOTT     MOTT | Item          | / Edit    |           |                 |     |               |     | _ |
| 4 😁 Service                                                | Variable Name | Data Type | Attribute | Subscribe Topic | Qos | Publish Topic | Qos |   |
|                                                            |               |           |           |                 |     |               |     |   |

# Step 6

In the pop-up "Add" dialog box, enter the needed variable and parameters. Then, click "OK".

| Modbus Master<br>RTU<br>TCP<br>MQTT | Save<br>Task1         | Add              |                  | 8      |
|-------------------------------------|-----------------------|------------------|------------------|--------|
| Wirtual Device     PID              | 🛞 Add 🔳 Delete 🥖 Edit | Variable Name:   | NameRW[1]        | Č I    |
| A 😁 Service                         | Variable Name Data T  | Data Type:       | Bool             |        |
| OPC UA                              |                       | Attribute:       | Read_Write       |        |
| MQTT                                | •                     | Subscribe Topic: | /Temperature/R × |        |
|                                     |                       | Subscribe Qos:   | 2                |        |
|                                     |                       | Publish Topic:   | /Temperature/W   | é i    |
|                                     |                       | Publish Qos:     | 2                |        |
|                                     |                       |                  | Ok               | Cancel |

Now, you have successfully added this item.

| TCP                   | Task1          |           |            |                 |     |                | ۲   |
|-----------------------|----------------|-----------|------------|-----------------|-----|----------------|-----|
| - MQTT                | Item           |           |            |                 |     |                |     |
| Virtual Device<br>PID | 🚯 Add 📼 Delete | 🥖 Edit    |            |                 |     |                |     |
| Service               | Variable Name  | Data Type | Attribute  | Subscribe Topic | Qos | Publish Topic  | Qos |
| OPC UA                | 1 NameRW[1]    | Bool      | Read_Write | /Temperature/R  | 2   | /Temperature/W | 2   |
|                       |                |           |            |                 |     |                |     |

# Step 8

Repeat the previous steps to add several items.

| System Management<br>Variable Setting<br>Driver<br>Modbus Master<br>RTU | MQTT<br>Save   |           |            |                 |     |                |     | a 🦉 |
|-------------------------------------------------------------------------|----------------|-----------|------------|-----------------|-----|----------------|-----|-----|
| TCP                                                                     | Idski          |           |            |                 |     |                |     |     |
|                                                                         | Item           |           |            |                 |     |                |     | _   |
| e PID                                                                   | 🚯 Add 🔳 Delete | / Edit    |            |                 |     |                |     |     |
| 4 😁 Service                                                             | Variable Name  | Data Type | Attribute  | Subscribe Topic | Qos | Publish Topic  | Qos |     |
| OPC UA                                                                  | 1 NameRW[1]    | Bool      | Read_Write | /Temperature/R  | 2   | /Temperature/W | 2   |     |
|                                                                         | 2 NameR[1]     | Bool      | Read       | /Hunidity/R     | 2   |                |     |     |
|                                                                         |                |           |            |                 |     |                |     |     |

Save all settings.

| Variable Setting Driver Modbus Master RTU TCP MQTT Virtual Device | Save<br>Task1<br>Item |           |            |                 |     |                | ۲   | 1 |
|-------------------------------------------------------------------|-----------------------|-----------|------------|-----------------|-----|----------------|-----|---|
| en PID                                                            | Add 🔲 Delete          | / Edit    |            |                 |     |                |     |   |
| 4 😁 Service                                                       | Variable Name         | Data Type | Attribute  | Subscribe Topic | Qos | Publish Topic  | Qos |   |
|                                                                   | 1 NameRW[1]           | Bool      | Read_Write | /Temperature/R  | 2   | /Temperature/W | 2   |   |
|                                                                   | 2 NameR[1]            | Bool      | Read       | /Hunidity/R     | 2   |                |     |   |
|                                                                   |                       |           |            |                 |     |                |     |   |

# 2.5. Start the RunTime

This section will describe how to start the UA-5000 series's RunTime.

When the user finish the project setting and want to start the system runtime, simply switch to the "Main System Setting" page in the "System Management" panel, and then click "Start".

| System Management<br>Variable Setting                                                          | System Management Modify                                   |
|------------------------------------------------------------------------------------------------|------------------------------------------------------------|
| <ul> <li>Modbus Master</li> <li>RTU</li> <li>TCP</li> <li>MQTT</li> </ul>                      | System Information Main System Setting MQTT Broker Setting |
| <ul> <li>Wirtual Device</li> <li>PID</li> <li>Service</li> <li>OPC UA</li> <li>MQTT</li> </ul> | Main System status: Start Stop                             |

While "Start" is marked in gray, it means the system is running.

| System Management<br>Variable Setting<br>Driver<br>Modbus Master                                             | System Management<br>Modify |                     |                     |
|----------------------------------------------------------------------------------------------------|-----------------------------|---------------------|---------------------|
| • RTU<br>• TCP                                                                                               | System Information          | Main System Setting | MQTT Broker Setting |
| <ul> <li>MQTT</li> <li>Virtual Device</li> <li>PID</li> <li>Service</li> <li>OPC UA</li> <li>MQTT</li> </ul> | Main System status:         | Start Stop          |                     |
|                                                                                                    |                             |                     |                     |

# 3. System Functional Description

In the chapter, we will explain all functions and parameters on the following topics that listed in the UA-5000's Web UI (as the figure below).

# 3.1. System Management

This section will describe how to use the "System Management" function and save all settings. It includes the "System Information", "Main System" and "MQTT Broker" settings.

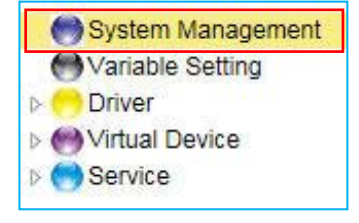

### 3.1.1. System Information

To display or modify the system information.

|            |          |           |     |   | NTPS    | erver | time1 | aooale  | com t | ime2 a | oodle c     |
|------------|----------|-----------|-----|---|---------|-------|-------|---------|-------|--------|-------------|
| P Address: | 192.168. | 3.20      |     |   | time zo | ne:   | GMT-  | 8       |       |        | ~           |
|            | 055.055  |           |     |   |         |       | 2     | Jul 201 | 5     |        | <b>F HF</b> |
| vetmask:   | 255.255. | 0.0       | 14  |   | S       | м     | т     | w       | т     | F      | 5           |
| Host Name: | LP-5231  |           |     |   | 28      | 29    | 30    | 1       | 2     | 3      | 4           |
|            |          |           |     |   | 5       | 6     | 7     | 8       | 9     | 10     | 11          |
| iser Name: | root     |           |     |   | 12      | 13    | 14    | 15      | 16    | 17     | 18          |
| assword:   |          |           |     |   | 19      | 20    | 21    | 22      | 23    | 24     | 25          |
| 10000      |          |           |     |   | 26      | 27    | 28    | 29      | 30    | 31     |             |
| Date:      | 2015-6-2 | 2 15:6:46 | 17, | < | 2       | 3     | 4     | 5       | 6     | 7      |             |
|            |          |           |     |   | Time :  | 15    | 02:41 | 0       |       |        |             |

| Function items | Description                                  | Default      |
|----------------|----------------------------------------------|--------------|
| IP Address     | The IP address of the UA-5000.               | System value |
| Netmask        | The mask address of the UA-5000.             | System value |
| Host Name      | The host name of the UA-5000.                | System value |
| User Name      | The login name for the UA-5000's Web UI.     |              |
| Password       | The login password for the UA-5000's Web UI. |              |
| Data           | Time/Time zone setting,                      | System value |
| Dale           | NTP network time synchronization.            |              |

# 3.1.2. Main system setting

To display or modify the current status for the main system setting.

| System Information  | Main System Setting | MQTT Broker Setting |
|---------------------|---------------------|---------------------|
| Main System status: | Start Stop          |                     |
| Run at startup      |                     |                     |
|                     |                     |                     |
|                     |                     |                     |
|                     |                     |                     |

| Function items     | Description                                                                       | Default |
|--------------------|-----------------------------------------------------------------------------------|---------|
| Main System status | Display the current status of the main system and allows switching this function. | Stop    |
| Run at startup     | Whether to run at startup.                                                        | Uncheck |

# 3.1.3. MQTT Broker Setting

To display or modify the current status for the MQTT Broker setting.

| MQTT Bro | ker etetuer |       |      |  |
|----------|-------------|-------|------|--|
|          | ker status. | Start | Stop |  |
| Port: 1  | 883         |       |      |  |
|          | t startun   |       |      |  |

| Function items     | Description                                         | Default |
|--------------------|-----------------------------------------------------|---------|
| MOTT Broker status | Display the current status of the Broker and allows | Start   |
|                    | switching this function.                            |         |
| Port               | MQTT Broker's COM port.                             | 1883    |
| Run at startup     | Whether to run at startup.                          | Uncheck |

### **3.1.4.** Save the System Management settings

Click the "Modify" button to save the currnt settings.

| System Management Svariable Setting Criver Svariable Setting Virtual Device | System Manag | ement    |               |        |                     |
|-----------------------------------------------------------------------------|--------------|----------|---------------|--------|---------------------|
| Service                                                                     | System Info  | rmation  | Main System S | etting | MQTT Broker Setting |
|                                                                             | IP Address:  | 192.168  | 3.20          |        |                     |
|                                                                             | Netmask:     | 255.255  | 0.0           |        |                     |
|                                                                             | Host Name:   | LP-5231  |               |        |                     |
|                                                                             | User Name:   | root     |               |        |                     |
|                                                                             | Password:    |          |               |        |                     |
|                                                                             | Date:        | 2015-6-2 | 2 15:8:55     | 12-    |                     |
|                                                                             |              |          |               |        |                     |

# 3.2. Variable Setting

This section will describe how to add, edit and delete variables in the variable table, and then save the settings.

- 🕀 : Add a variable
- I Delete the selected variable
- Edit the selected variable

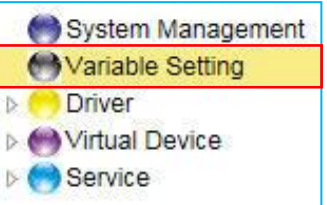

1. In the Variable Table, you can add, edit and delete variables (as the figure below).

2. Add/Edit the variable.

| Add          |      | 8         |
|--------------|------|-----------|
| Name:        | Name |           |
| Attribute:   | Read | ~         |
| Data Type:   | Bool | ~         |
| Size:        | 1    |           |
| Description: |      |           |
|              |      |           |
|              |      |           |
|              |      |           |
|              |      | Ok Cancel |

| Function items | Description                                                        | Default |
|----------------|--------------------------------------------------------------------|---------|
| Name           | Variable name.                                                     | Name    |
| Attribute      | Variable attribute. Options : Read, Write, Read_Write              | Read    |
| Data Tuna      | Variable data type. Options: Bool, Short, Unsigned Short,          | Bool    |
| Data Type      | Long, Unsigned Long, Float, Double, String                         |         |
| Sizo           | Variable size. If this value is greater than 1, this variable will | 1       |
| 5120           | be declared as an array.                                           |         |
| Description    | Write a note for this variable.                                    |         |

3. Click "Ok" to complete the setting.

| Name:        | Name |   |
|--------------|------|---|
| Attribute:   | Read | ~ |
| Data Type:   | Bool | ~ |
| Size:        | 1    |   |
| Description: |      |   |
|              |      |   |
|              |      |   |
|              |      |   |

| 1 | Add 🔳 Delete | 🖉 Edit    |           |      |               |             |
|---|--------------|-----------|-----------|------|---------------|-------------|
|   | Name         | Attribute | Data Type | Size | Default Value | Description |
| 1 | Name         | Read      | Bool      | 1    |               |             |

4. Click "Save" to save the current settings.

| Variable Table |            |            |           |      |               |             |
|----------------|------------|------------|-----------|------|---------------|-------------|
| 1              | Add 🔳 Dele | ete 🖉 Edit |           |      |               |             |
|                | Name       | Attribute  | Data Type | Size | Default Value | Description |
| 1              | Name       | Read       | Bool      | 1    |               |             |

# 3.3. Driver

This section will describe the Driver setting and all related parameters for the UA-5000 series. This topic includes the Modbus Master (RTU and TCP) and the MQTT items.

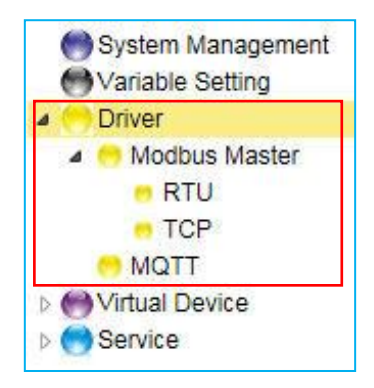

### 3.3.1. Modbus Master

The following article will show you how to set up the Modbus Master Driver which is divided into RTU and TCP protocols.

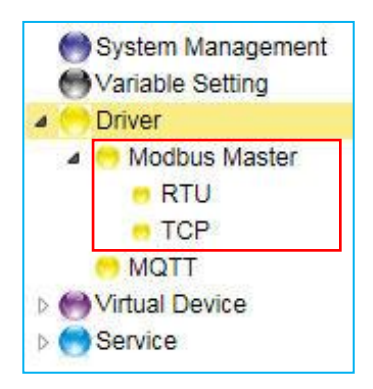

#### Description of the tool button:

- 🖶 : Add a task, command, or item.
- I Delete a task, command, or item.
- I Modify a task, command, or item.

### 3.3.1.1. RTU

This section will show you the way to add, edit, and delete the Modbus RTU Master Driver in the RTU page.

#### 1. Edit the RTU task.

| RTU  |       |
|------|-------|
| Save |       |
|      | 🕂 📼 🥒 |
|      |       |
|      | I     |

The Task settings:

| Fask Name:     | Task1  |   |
|----------------|--------|---|
| Polling Rate:  | 500    |   |
| Serial Setting | IS     |   |
| Port:          | ttyO2  | ~ |
| Baud Rate:     | 115200 | ~ |
| Data Bits:     | 8      | ~ |
| Parity:        | None   | ~ |
| Stop Bit:      | 1      | ~ |
|                |        |   |
|                |        |   |

| Function items | Description                                                 | Default |
|----------------|-------------------------------------------------------------|---------|
| Task Name      | Give a task name.                                           | Task1   |
| Polling Rate   | Set a time interval for the command.                        | 500     |
|                | Serial Settings                                             |         |
|                | Choose a serial port number.                                | TtyO2   |
| Port           | Please check which RS-232/485 port is in use.               |         |
|                | Note: The wrong setting will cause the communication error. |         |
|                | Choose a baud rate.                                         | 115200  |
| Baud Rate      | Make sure the module's baud rate is correct.                |         |
|                | Note: The wrong setting will cause the communication error. |         |
| Data Bits      | The number of bits used to represent one byte of data.      | 8       |
| Dority         | Choose one way for the parity checking.                     | None    |
| Parity         | Options: None, Even, and Odd.                               |         |
| Stop Bit       | Choose the number of stop bit.                              | 1       |

2. Configure the command under the task tab.

| 🕀 📼 🥖 |
|-------|
|       |

#### The Command settings:

| Add Command      | : Sheet1            | ε |
|------------------|---------------------|---|
| Function Definit | tion                |   |
| Data Model:      | 02 Input Status(1x) |   |
| Slave ID:        | 1                   |   |
| Start Address:   | 0                   |   |
| Length:          | 10                  |   |
| Timeout:         | 500                 |   |
|                  |                     |   |
|                  |                     |   |
|                  |                     |   |
|                  |                     |   |
|                  | Ok Cancel           |   |

| Function items | Description                                  | Default             |
|----------------|----------------------------------------------|---------------------|
| Command Name   | Give a command name.                         | Command1            |
|                | Function Definition                          |                     |
| Data Model     | Choose the data type for the Modbus command. | 02 Input Status(1x) |
| Slave ID       | Set the Slave ID of the UA-5000.             | 1                   |
| Slave ID       | (Range: 1 ~ 247)                             |                     |
| Start Address  | The start address of the Modbus command.     | 0                   |
| Length         | The number of the Modbus address.            | 10                  |
| Timeout        | Set the timeout value for the module.        | 500                 |

3. Set up the Variable and Swap items in the command tab.

| CMD_Command1 |          |           |       | I |
|--------------|----------|-----------|-------|---|
| ltem         |          |           |       |   |
| Address      | Variable | Data Type | Swap  |   |
| 0            |          |           | false |   |
| 1            |          |           | false |   |
| 2            |          |           | false |   |
| 3            |          |           | false |   |
| 4            |          |           | false |   |
| 5            |          |           | false |   |
| 6            |          |           | false |   |
| 7            |          |           | false |   |
| 8            |          |           | false |   |
| 9            |          |           | false |   |

| Function items | Description                                      | Default         |
|----------------|--------------------------------------------------|-----------------|
| Address        | Modbus address.                                  | Auto arrange    |
| Variable       | Choose the variable you set before.              |                 |
| Variable       | (See 3.2 Variable Setting)                       |                 |
| Data Tuna      | After selecting the variable, its data type will |                 |
| Data Type      | automatically display. (Not editable)            |                 |
| Swan           | To swap 4-byte or 8-byte data into               | True (enable)   |
| Swap           | Low-to-High/High-to-Low order values.            | False (disable) |

#### 4. Click "Save" to save current settings.

| <ul> <li>System Management</li> <li>Variable Setting</li> <li>Driver</li> <li>Modbus Master</li> </ul> | RTU<br>Save  |          |           |       |   |   |
|----------------------------------------------------------------------------------------------------|--------------|----------|-----------|-------|---|---|
| RTU                                                                                                    | Task_Task1   |          |           |       | • | 0 |
|                                                                                                    | CMD_Command1 | i l      |           |       | • | 0 |
| <ul> <li>Virtual Device</li> <li>Service</li> </ul>                                                    | Item         |          |           |       |   |   |
|                                                                                                    | Address      | Variable | Data Type | Swap  |   |   |
|                                                                                                    | 0            |          |           | false |   |   |
|                                                                                                    | 1            |          |           | false |   |   |
|                                                                                                    | 2            |          |           | false |   |   |
|                                                                                                    | 3            |          |           | false |   |   |
|                                                                                                    | 4            |          |           | false |   |   |
|                                                                                                    | 5            |          |           | false |   |   |
|                                                                                                    | 6            |          |           | false |   |   |
|                                                                                                    | 7            |          |           | false |   |   |
|                                                                                                    | 8            |          |           | false |   |   |
|                                                                                                    | 9            |          |           | false |   |   |

#### 3.3.1.2. TCP

This section will show you the way to add, edit, and delete the Modbus RTU Master Driver in the TCP page.

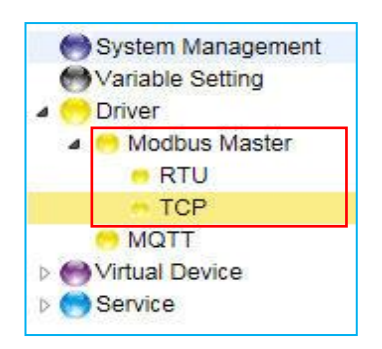

1. Edit the TCP task.

| тср  |   |   |
|------|---|---|
| Save |   |   |
|      | ¢ | ø |
|      |   |   |

The Task settings:

| Polling Rate: 500<br>Ethernet                                                                                                    | ask Name:    | Task1  |
|----------------------------------------------------------------------------------------------------|--------------|--------|
| Ethernet                                                                                                    | olling Rate: | 500    |
| IP: 127.0.0.1                                                                                                    | Ethernet     |        |
| Spaces and the space sector sector se | IP: 127      | .0.0.1 |
| Port: 502                                                                                                    | Port: 502    |        |

| Function items | Description                             | Default   |
|----------------|-----------------------------------------|-----------|
| Task Name      | Give a task name.                       | Task1     |
| Polling Rate   | Set an interval time for each command.  | 500       |
|                | Ethernet                                |           |
| IP             | The IP address of the connected device. | 127.0.0.1 |
| Port           | The port number for Modbus TCP.         | 502       |

2. Configure the command under the task tab.

| Save       |   |
|------------|---|
| Task_Task1 | + |
| 1          |   |

#### The Command settings:

| unction Definit | tion                |
|-----------------|---------------------|
| Data Model:     | 02 Input Status(1x) |
| Slave ID:       | 1                   |
| Start Address:  | 0                   |
| Length:         | 10                  |
| Timeout:        | 500                 |
|                 |                     |

| Function items | Description                                  | Default             |
|----------------|----------------------------------------------|---------------------|
| Command Name   | Give a command name.                         | Command1            |
|                | Function Definition                          |                     |
| Data Model     | Choose the data type for the Modbus command. | 02 Input Status(1x) |
| Slave ID       | Set the Slave ID of the UA-5000.             | 1                   |
| Slave ID       | (Range: 1 ~ 247)                             |                     |
| Start Address  | The start address of the Modbus command.     | 0                   |
| Length         | The number of the Modbus address.            | 10                  |
| Timeout        | Set the timeout value for the module.        | 500                 |

3. Choose the variable and the swap options in the command tab.

| Task_Task1   |          |           |       | 🕈 🖿 🥖 |
|--------------|----------|-----------|-------|-------|
| CMD_Command1 |          |           |       | 🕀 📼 🥖 |
| Item         |          |           |       |       |
| Address      | Variable | Data Type | Swap  |       |
| 0            |          |           | false |       |
| 1            |          |           | false |       |
| 2            |          |           | false |       |
| 3            |          |           | false |       |
| 4            |          |           | false |       |
| 5            |          |           | false |       |
| 6            |          |           | false |       |
| 7            |          |           | false |       |
| 8            |          |           | false |       |
| 9            |          |           | false |       |
|              |          |           |       |       |

| Function items | Description                                      | Default         |
|----------------|--------------------------------------------------|-----------------|
| Address        | Modbus address.                                  | Auto arrange    |
| Variable       | Choose the variable you set before.              |                 |
| Variable       | (See 3.2 Variable Setting)                       |                 |
| Data Tuna      | After selecting the variable, its data type will |                 |
| Data Type      | automatically display. (Not editable)            |                 |
| Swap           | To swap 4-byte or 8-byte data into Lo-to-Hi /    | True (enable)   |
| Swap           | Hi-to-Lo order values.                           | False (disable) |

4. Click "Save" to save the current settings.

| <ul> <li>Modbus Master</li> <li>RTU</li> <li>TCP</li> </ul> | Task_Task1   |          |           |       |   | 0 🌽 |  |  |  |
|-------------------------------------------------------------|--------------|----------|-----------|-------|---|-----|--|--|--|
| MQTT                                                        | CMD_Command1 |          |           |       | + | 0   |  |  |  |
| Service                                                     | Item         |          |           |       |   |     |  |  |  |
|                                                             | Address      | Variable | Data Type | Swap  |   |     |  |  |  |
|                                                             | 0            |          |           | false |   |     |  |  |  |
|                                                             | 1            |          |           | false |   |     |  |  |  |
|                                                             | 2            |          |           | false |   |     |  |  |  |
|                                                             | 3            |          |           | false |   |     |  |  |  |
|                                                             | 4            |          |           | false |   |     |  |  |  |
|                                                             | 5            |          |           | false |   |     |  |  |  |
|                                                             | 6            |          |           | false |   |     |  |  |  |
|                                                             | 7            |          |           | false |   |     |  |  |  |
|                                                             | 8            |          |           | false |   |     |  |  |  |
|                                                             | 9            |          |           | false |   |     |  |  |  |

### 3.3.2. MQTT

**Description of the tool button:** 

This section will show you the way to add, modify, and delete the MQTT driver in the MQTT page.

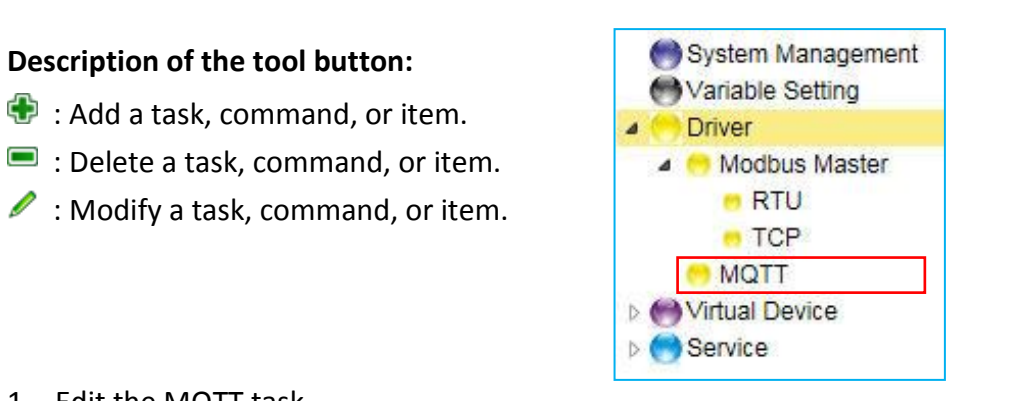

1. Edit the MQTT task.

| MQTT |   |   |
|------|---|---|
| Save |   |   |
|      | ÷ | ø |
|      |   |   |

#### The Task settings:

| D            |              |     |
|--------------|--------------|-----|
| Broker Setti | ng           |     |
| IP:          | 192.168.3.20 | ]   |
| Port:        | 1883         | ]   |
| Keepalive:   | 60           | 1   |
|              |              | *07 |
|              |              | 1   |
|              |              |     |
|              |              |     |

| Function items | Description                   | Default      |  |  |
|----------------|-------------------------------|--------------|--|--|
| Task Name      | Give a task name.             | Task1        |  |  |
| Broker Setting |                               |              |  |  |
| IP             | The IP address of the Broker. | Syatem value |  |  |
| Port           | The Broker port.              | 1883         |  |  |
| Keepalive      | Keepalive time.               | 60           |  |  |

2. Configure the variable and related parameters under the MQTT task tab.

| Save             |               |             |                 |               |        |
|------------------|---------------|-------------|-----------------|---------------|--------|
| Task1            |               |             |                 |               | •      |
| 🕀 Add 📼 Delete 🍃 | 🖉 Edit        |             |                 |               |        |
| Variable Name    | Publish Topic | Publish Qos | Subscribe Topic | Subscribe Qos | Retain |

The settings:

| Variable Name:   |    | ~ |  |
|------------------|----|---|--|
| Data Type:       | 12 |   |  |
| Attribute:       |    |   |  |
| Publish Topic:   |    |   |  |
| Publish Qos:     | 2  | ~ |  |
| Subscribe Topic: |    |   |  |
| Subscribe Qos:   | 2  | ~ |  |
| Retain:          | 0  | ~ |  |
|                  |    |   |  |

| Function items  | Description                                                | Default      |
|-----------------|------------------------------------------------------------|--------------|
| Variable Name   | Choose a variable which pre-defined in the variable table. |              |
| Data Type       | Not editable. It will show the data type of a variable.    | System value |
| Attribute       | Not editable. It will show the variable attribute.         | System value |
| Publish Topic   | The topic of sending data or publishing messages.          |              |
|                 | The Quality of Service (Qos) levels.                       | 2            |
| Publish Qos     | 0: Delivering a message at most once.                      |              |
|                 | 1: Delivering a message at least once.                     |              |
|                 | 2: Delivering a message at exactly once.                   |              |
| Subscribe Topic | The topic of receiving data or subscribing messages.       |              |
|                 | The Quality of Service (Qos) levels.                       | 2            |
| Subseribe Oos   | 0: Delivering a message at most once.                      |              |
| Subscribe Qos   | 1: Delivering a message at least once.                     |              |
|                 | 2: Delivering a message at exactly once.                   |              |
| Retain          | Whether to store a broker message. (0: No ; 1: Yes)        | 0            |

3. Click "Save" to save the current settings.

| System Management<br>Variable Setting | MQTT           |               |             |                 |               |        |   |
|---------------------------------------|----------------|---------------|-------------|-----------------|---------------|--------|---|
| RTU     TCP                           | Task1          |               |             |                 |               | Ð      | P |
| 🦰 MQTT                                | Item           |               |             |                 |               |        |   |
| Ø Virtual Device     Service          | Add 🗩 Delete 🖋 | P Edit        |             |                 |               |        |   |
|                                       | Variable Name  | Publish Topic | Publish Qos | Subscribe Topic | Subscribe Qos | Retain |   |
|                                       |                |               |             |                 |               |        |   |

# 3.4. Virtual Device

This Virtual Device function allows the user to simulate various devices with the real I/O by using the PID tuning function. This article includes the PID function.

#### 3.4.1. PID

This section will show you the way to add, modify, and delete the virtual PID device in the PID page. Proportional-Integral-Derivative control is the most widely used in industrial control systems. A regulator which is controlled in accordance with Proportional, Integral and Derivative is called PID contol for short, also called PID regulator. When the user cannot fully grasp or measur parameters of the control system, the PID regulator is the best solution.

#### Description of the tool button:

- 🐨 : Add a task, command, or item.
- I Delete a task, command, or item.
- I Modify a task, command, or item.

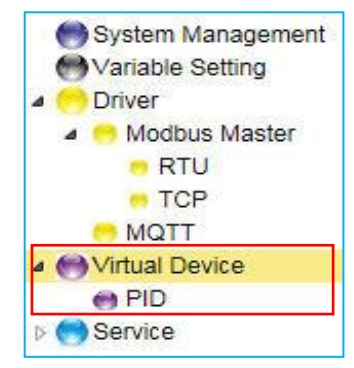

#### 1. Configure a task in the PID Device page.

| System Management     Variable Setting     Driver | PID |   |
|---------------------------------------------------|-----|---|
| RTU     TCP     MOTT                              |     | / |
| 4 😁 Virtual Device                                |     |   |
| en PID                                            |     |   |
| 👂 😁 Service                                       |     |   |

#### The settings:

| Add Task  |       | X      |
|-----------|-------|--------|
| PID Name: | Task1 |        |
|           | Ok    | Cancel |

| Function items | Description           | Default |
|----------------|-----------------------|---------|
| PID Name       | Give a PID task name. | Task1   |

2. Configure related parameters for the PID device in the Task tab.

| Task1           |          |                   | ۲  | 1 |
|-----------------|----------|-------------------|----|---|
| PV (Input)      | ~        |                   |    |   |
| Auto Tune       | True 🗸   |                   |    |   |
| Sample Time     | 500 ms   |                   |    |   |
| SetValue        | 0        | PID. Max (Output) |    |   |
| Controller Mode | DIRECT 💙 | eci d Min 0       |    |   |
| Kp              | 1        | dt                | ļ. |   |
| Ki              | 1        |                   |    |   |
| Kd              | 1        |                   |    |   |
|                 |          |                   |    |   |

| Function items  | Description                                                | Default |
|-----------------|------------------------------------------------------------|---------|
| PV(Input)       | Choose a predefined float variable as the input parameter. |         |
| Auto Tuno       | True: Auto-tuning PID parameters for your system.          | True    |
| Auto rune       | False: Tuning PID parameters manually.                     |         |
| Sample Time     | Set the samping time. 500                                  |         |
| Setvalue        | The target value for PID control.                          | 0       |
| Controllor modo | DIRECT: Set it as positive output value.                   | DIRECT  |
| controller mode | REVERSE: Set it as reverse output value.                   |         |
| Кр              | Set the Proportional gain.                                 | 1.0     |
| Ki              | Set the Integral gain.                                     | 1.0     |
| Kd              | Set the Derivative gain.                                   | 1.0     |
| MV(Output)      | Choose a preset floating variable as output.               |         |
| Max             | Set the upper-limit value for the variable.                | 0       |
| Min             | Set the lower-limit value for the variable.                | 0       |

#### 3. Click "Save" to save the current settings.

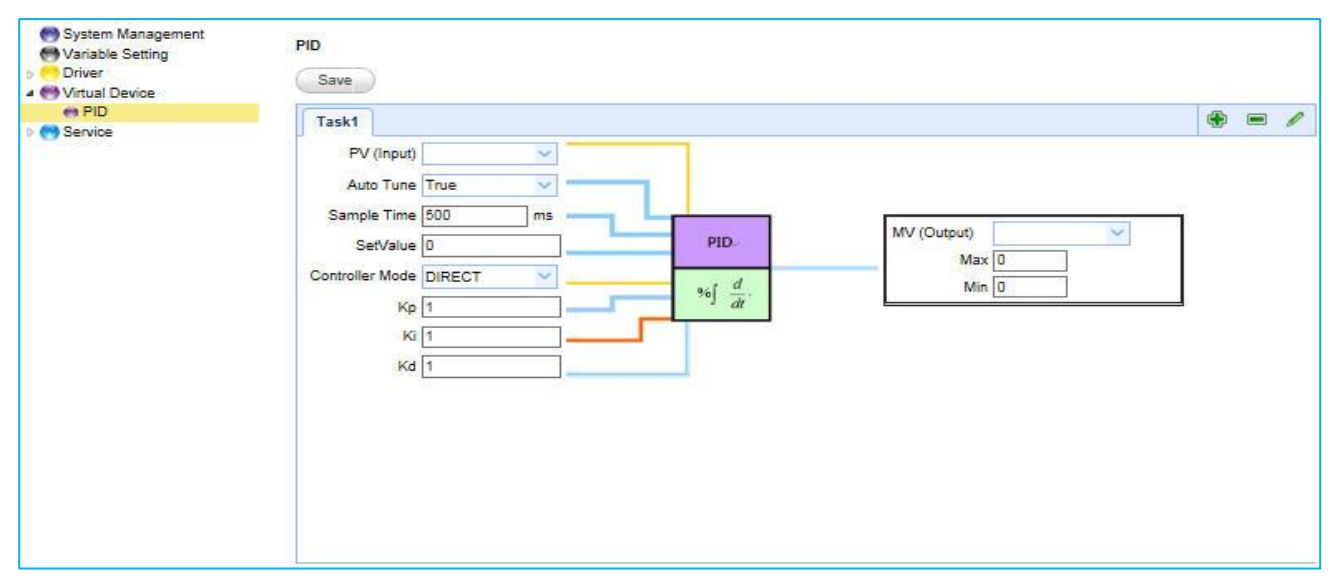

## 3.5. Service

This section will describe how to configure the "Service" funtion. It includes the OPC UA and MQTT items.

### 3.5.1. OPC UA

This section will show you the way to configure the Redundancy and Security settings.

### 3.5.1.1.Redundancy Settings

| System Management                  | Redundancy Settings Security                    |
|------------------------------------|-------------------------------------------------|
| Driver                             | Redundancy Support                              |
| Virtual Device     PID     Service | Mode: None 🔻                                    |
| OPC UA                             | Local Host                                      |
| 😁 MQTT.                            | IP: 192.168.1.50<br>Server ICPDAS_OPC_UA_Server |
|                                    | Name: Port: 48010                               |
|                                    | Activate Driver                                 |
|                                    | Redundant Server                                |
|                                    | IP:                                             |
|                                    | Server<br>Name: ICPDAS_OPC_UA_Server            |
|                                    | Port: 48010                                     |

| Function items  | Description                                          | Default              |
|-----------------|------------------------------------------------------|----------------------|
|                 | Redundancy Support                                   |                      |
| Mode            | Select the redundant mode.                           | System value         |
|                 | Local Host                                           |                      |
| IP              | Display the IP address of the active OPC UA Server.  | System value         |
| Server Name     | Display the active OPC UA Server name. Not editable. | ICPDAS_OPC_UA_Server |
| Port            | The TCP port number of the active OPC UA Server.     | 48010                |
| Activate Driver | Check: Driver will run at system startup.            | Uncheck              |
| Activate Driver | Uncheck: Driver will run if a network is available.  |                      |
|                 | Redundant Server                                     |                      |
| IP              | The IP address of the redundant OPC UA Server.       |                      |
| Server Name     | Display the redundant OPC UA Server name.            | ICPDAS_OPC_UA_Server |
|                 | Not editable.                                        |                      |
| Port            | The TCP port number of the redundant OPC UA Server.  | 48010                |

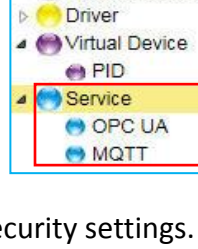

System Management

Hariable Setting

## 3.5.1.2. Security

| Redundancy Settings Security         |
|--------------------------------------|
| User Identity Tokens                 |
| <ul> <li>Enable Anonymous</li> </ul> |
| Enable User Password                 |
| Enable Certificate                   |
|                                      |

| Function items       | Description                                    | Default |
|----------------------|------------------------------------------------|---------|
|                      | User Identity Tokens                           |         |
| Enable Anonymous     | Check: Allow clients to use anonymous access . | Check   |
|                      | Uncheck: No anonymous login.                   |         |
| Enable User Password | Check: Allow to log in with username/password. | Uncheck |
|                      | Uncheck: Not supported this way.               |         |
| Enable Certificate   | Check: Allow to log in with certificates       | Uncheck |
|                      | Uncheck: Not supported this way.               |         |

#### Click "Save" to save the OPC Ua settings.

| <ul> <li>System Management</li> <li>Variable Setting</li> <li>Driver</li> <li>Virtual Device</li> </ul> | OPC UA<br>Save                                           |
|----------------------------------------------------------------------------------------------------|----------------------------------------------------------|
| 😁 PID<br>4 😁 Service                                                                                    | Redundancy Settings Security                             |
| 😁 OPC UA                                                                                                | User Identity Tokens                                     |
| MQTT                                                                                                    | Enable Anonymous Enable User Password Enable Certificate |
|                                                                                                    |                                                          |

### 3.5.2. MQTT

This section will show you the way to add, modify, and delete an MQTT task in the MQTT Service page.

#### **Description of the tool button:**

- 🖶 : Add a task, command, or item.
- I Delete a task, command, or item.
- I : Modify a task, command, or item.
- 1. Configure a task in the MQTT Service page.

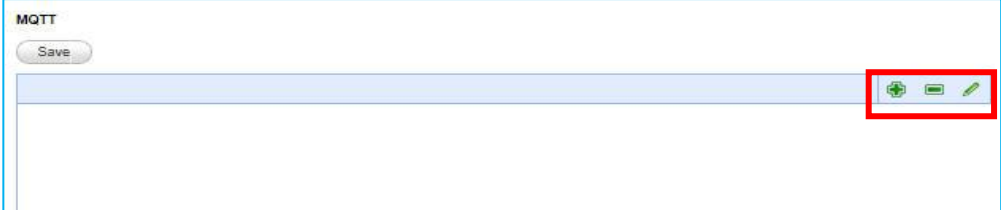

#### The settings:

| MQTT Setting | )       |     | Connection S | Setting      |   |
|--------------|---------|-----|--------------|--------------|---|
| Prefix:      | LP-5231 |     | IP:          | 192.168.3.20 |   |
| Name:        | Task1   |     | Port:        | 1883         | 1 |
| Scan Rate:   | 1000    | ms  | Keepalive:   | 80           | s |
| Dead Bend:   | 0       | %   | 240          |              |   |
| Will Topic:  | 1       | 1.1 |              |              |   |
| Will:        |         |     |              |              |   |
|              |         |     |              |              |   |
|              |         |     |              |              |   |

| Function Items | Description                                                          | Default      |
|----------------|----------------------------------------------------------------------|--------------|
|                | MQTT Setting                                                         |              |
| Prefix         | Set up the prefix for the MQTT topic.                                | System value |
| Name           | Give a task name.                                                    | Task1        |
| Scan Rate      | Set an update frequency for the task data. (Unit: ms)                | 1000         |
| Dead Bend      | Give a deadbend value for updating a float signal. (Unit: %) $\circ$ | 0            |
| Will Topic     | Enter the title of a disconnect notice.                              |              |
| Will           | Enter a disconnect notice.                                           |              |
|                | Connection Setting                                                   |              |
| IP             | Set the Broker's IP address.                                         | System value |
| Port           | Set the Broker port.                                                 | 1883         |
| Koopaliwa      | Set a time to check whether or not the connection to the             | 60           |
| кеерануе       | Broker is working. (Unit: second)                                    |              |

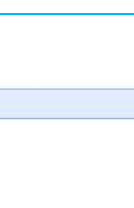

System Management

HVariable Setting Driver

e PID

Service

OPC UA MQTT

2. Configure the variable, topic and related parameters in the MQTT task item.

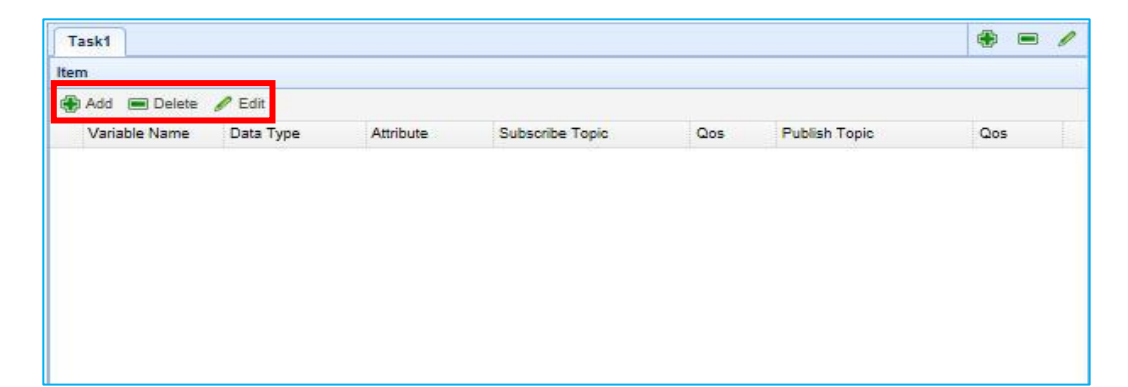

#### Settings:

| variable Name:   | ~ |
|------------------|---|
| Data Type:       |   |
| Attribute:       |   |
| Subscribe Topic: |   |
| Subscribe Qos: 2 | ~ |
| Publish Topic:   |   |
| Publish Qos: 2   | ~ |
|                  |   |

| Function items  | Description                                             | Default      |  |  |
|-----------------|---------------------------------------------------------|--------------|--|--|
| Variable Name   | Choose a variable in the pre-defined variable table.    |              |  |  |
| Data Type       | Not editable. It will show the data type of a variable. | System value |  |  |
| Attribute       | Not editable. It will show the variable attribute.      | System value |  |  |
| Subscribe Topic | The topic of receiving data or subscribing messages.    |              |  |  |
| Subscribe Qos   | The Quality of Service (Qos) levels.                    | 2            |  |  |
|                 | 0: Delivering a message at most once.                   |              |  |  |
|                 | 1: Delivering a message at least once.                  |              |  |  |
|                 | 2: Delivering a message at exactly once.                |              |  |  |
| Publish Topic   | The topic of sending data or publishing messages.       |              |  |  |
| Publish Qos     | The Quality of Service (Qos) levels.                    | 2            |  |  |
|                 | 0: Delivering a message at most once.                   |              |  |  |
|                 | 1: Delivering a message at least once.                  |              |  |  |
|                 | 2: Delivering a message at exactly once.                |              |  |  |

3. Click "Save" to save current settings.

| System Management<br>System Setting                | MQTT           |                       |           |                 |     |               |     |   |   |  |  |
|----------------------------------------------------|----------------|-----------------------|-----------|-----------------|-----|---------------|-----|---|---|--|--|
| <ul> <li>Oriver</li> <li>Wirtual Device</li> </ul> | Save           |                       |           |                 |     |               |     |   |   |  |  |
| en PID                                             | Task1          |                       |           |                 |     |               | ۲   |   | 1 |  |  |
| 😁 OPC UA                                           | Item           |                       |           |                 |     |               |     |   |   |  |  |
| ₩ΩTT                                               | 🛞 Add 🔳 Delete | 🚯 Add 🔳 Delete 🥒 Edit |           |                 |     |               |     |   |   |  |  |
|                                                    | Variable Name  | Data Type             | Attribute | Subscribe Topic | Qos | Publish Topic | Qos | 6 |   |  |  |
|                                                    |                |                       |           |                 |     |               |     |   |   |  |  |

# 4. Technical Reference Websites

#### OPC UA

https://opcfoundation.org/

MQTT http://mqtt.org/

Modbus http://modbus.org/